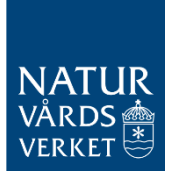

2024-04-18 Version 1.2

# Handledning – Rapportering av luftkvalitetsdata

Nedan följer handledning för rapportering av luftkvalitetsdata till datavärdskapet för luftkvalitet. Vid frågor om rapportering vänligen kontakta <u>rapporteringluftkvalitet@naturvardsverket.se</u>.

Den nya rapporteringstjänsten hos datavärdskapet för luftkvalitet (SMHI) lanserades 2023 och denna handledning togs fram som stöd för inrapporteringen. Vi har försökt täcka alla de olika delarna av rapporteringstjänsten, men vissa saker kan ha missats och handledningen kommer därför att utvecklas och förbättras successivt. Vi tar gärna emot era synpunkter samt förslag till förbättringar och förtydliganden, via e-post till rapporteringluftkvalitet@naturvardsverket.se.

## Innehållsförteckning

| 1. | R    | RAPPORTERINGSTJÄNSTEN2 |         |                                |   |  |  |  |
|----|------|------------------------|---------|--------------------------------|---|--|--|--|
| 2. | II   | INLOGGNING             |         |                                |   |  |  |  |
| 3. | S    | TARTSID                | AN      |                                | 4 |  |  |  |
| 4. | S    | TATIONE                | ER OC   | H MÄTNINGAR                    | 4 |  |  |  |
|    | 4.1. | Mät                    | STATIO  | NER                            |   |  |  |  |
|    |      | 4.1.1.                 | Skap    | a eller redigera en mätstation | 5 |  |  |  |
|    |      | 4.1.1                  | 1.      | Utökade uppgifter              |   |  |  |  |
|    |      | 4.1.1                  | 2.      | Publicering                    | 9 |  |  |  |
|    |      | 4.1.1                  | 3.      | Avpublicering                  | 9 |  |  |  |
|    | 4.2. | Mät                    | NINGA   | R                              |   |  |  |  |
|    |      | 4.2.1.                 | Vikti   | gt vid byte av mätinstrument!  |   |  |  |  |
|    |      | 4.2.2.                 | Skap    | a eller redigera en mätning    |   |  |  |  |
|    |      | 4.2.2                  | 2.1.    | Mätning och mätutrustning      |   |  |  |  |
|    |      | 4.2.2                  | 2.2.    | Luftintag / provtagningsplats  |   |  |  |  |
|    |      | 4.2.2                  | .3.     | Utsläppskällor                 |   |  |  |  |
|    |      | 4.2.2                  | .4.     | Publicering                    |   |  |  |  |
|    |      | 4.2.2                  | 2.5.    | Avpublicering                  |   |  |  |  |
|    | 4.3. | Stat                   | US      |                                |   |  |  |  |
| 5. | R    | APPORT                 | ERA N   | /ÄTDATA                        |   |  |  |  |
|    | 5.1. | Över                   | RSIKT O | CH MALLAR                      |   |  |  |  |
|    |      | 5.1.1.                 | Fyll i  | rapporteringsmallar            |   |  |  |  |
|    | 5.2. | LADD                   | DA UPP  | MÄTDATA                        |   |  |  |  |
|    |      | 5.2.1.                 | Valid   | era rapporteringsfiler         |   |  |  |  |
|    |      | 5.2.2.                 | Ladd    | a upp rapporteringsfiler       |   |  |  |  |
|    | 5.3. | Årlig                  | GA MET  | FADATA                         |   |  |  |  |

| 5.3.1. Fyll i årliga metadata                             | . 35 |  |  |  |  |
|-----------------------------------------------------------|------|--|--|--|--|
| 5.3.2. Rapportera in / avpublicera                        | 37   |  |  |  |  |
| 5.4. Den nationella datagranskningen (Reflab – mätningar) | . 38 |  |  |  |  |
| 6. ÖVRIGA UPPGIFTER                                       | . 38 |  |  |  |  |
| 6.1. Nätverk och dokument                                 | . 38 |  |  |  |  |
| 6.1.1. Skapa eller redigera ett nätverk                   | 39   |  |  |  |  |
| 6.1.2. Rapportera in dokument                             | 39   |  |  |  |  |
| 6.2. Organisation                                         | . 41 |  |  |  |  |
| 6.3. ANVÄNDARE                                            | . 41 |  |  |  |  |
| 7. REALTIDSDATA STATUS                                    | . 43 |  |  |  |  |
| 8. TILLGÄNGLIGHET                                         | . 43 |  |  |  |  |
| BILAGA 1 – INFORMATION OM DATAFLAGGNING                   |      |  |  |  |  |

## 1. Rapporteringstjänsten

Luftkvalitetsdata rapporteras in till datavärden via en webbaserad rapporteringstjänst: <u>https://nationalaqreporter.smhi.se/rapportering</u>

Sedan 2023 används denna rapporteringstjänst istället för den s.k. valideringstjänsten hos Metria som tidigare har använts för rapportering av luftkvalitetsdata. Excelfiler för rapportering av mätdata är integrerade i rapporteringstjänsten och laddas ner för respektive station. Särskilda sidor finns även för redigering av metadata om stationer och mätningarna. Det är även lätt att registrera nya mätstationer.

Rapporteringstjänsten har utvecklats och kommer att förvaltas av datavärdskapet för luftkvalitet (SMHI) i nära samarbete med Naturvårdsverket. Vid frågor eller behov av stöd, vänligen kontakta <u>datavardluft@smhi.se</u> och <u>rapporteringluftkvalitet@naturvardsverket.se</u>.

För rapportering av resultat från modellberäkningar, objektiv skattning och inledande kartläggningar finns ett separat webbsida (detaljerad information kring denna rapportering skickas ut under april/maj). Planen är att framöver integrera denna webbsida med rapporteringstjänsten för mätdata.

Rapporteringstjänsten baseras på ett webbaserat gränssnitt med olika formulär där man anger relevanta uppgifter kopplade till kontrollen av luftkvalitet. Uppgifterna kan vara obligatoriska eller valfria att ange. I vissa fall kan fält vara inaktiverade (gråmarkerade) och kan inte ändras.

Rapporteringstjänsten är kopplad direkt till datavärdens nationella databas. Det innebär att alla ändringar av metadata om mätstationer och mätningar som du gör i rapporteringstjänsten publiceras direkt i databasen. Vid inrapportering av mätdata, skrivs eventuella tidigare rapporterade mätdata för den aktuella mätningen över. **Det är därför viktigt att alla redigeringar och rapporteringar görs med försiktighet**. Kontakta gärna <u>rapporteringluftkvalitet@naturvardsverket.se</u> om du är osäker på en redigering eller rapportering.

## 2. Inloggning

En personlig inloggning / användarkonto behövs för att kunna använda rapporteringssystemet. För att skapa en inloggning, skicka följande uppgifter till <u>datavardluft@smhi.se</u> och <u>rapporteringluftkvalitet@naturvardsverket.se</u>:

- Namn
- Organisation<sup>1</sup>
- E-postadress
- Mobilnummer

Ange gärna "Inloggning rapporteringstjänsten" i e-postens ämnesrad.

När en ny användare läggs in i systemet skickas en e-post från SMHI Authentication Services (<u>authentication.services@smhi.se</u>) till användarens e-postadress med information om hur registreringen av användarkontot slutförs.

När registreringen är klar, kan användarnamn och lösenordet användas för att logga in i rapporteringssystemet: <u>https://nationalagreporter.smhi.se/rapportering</u>

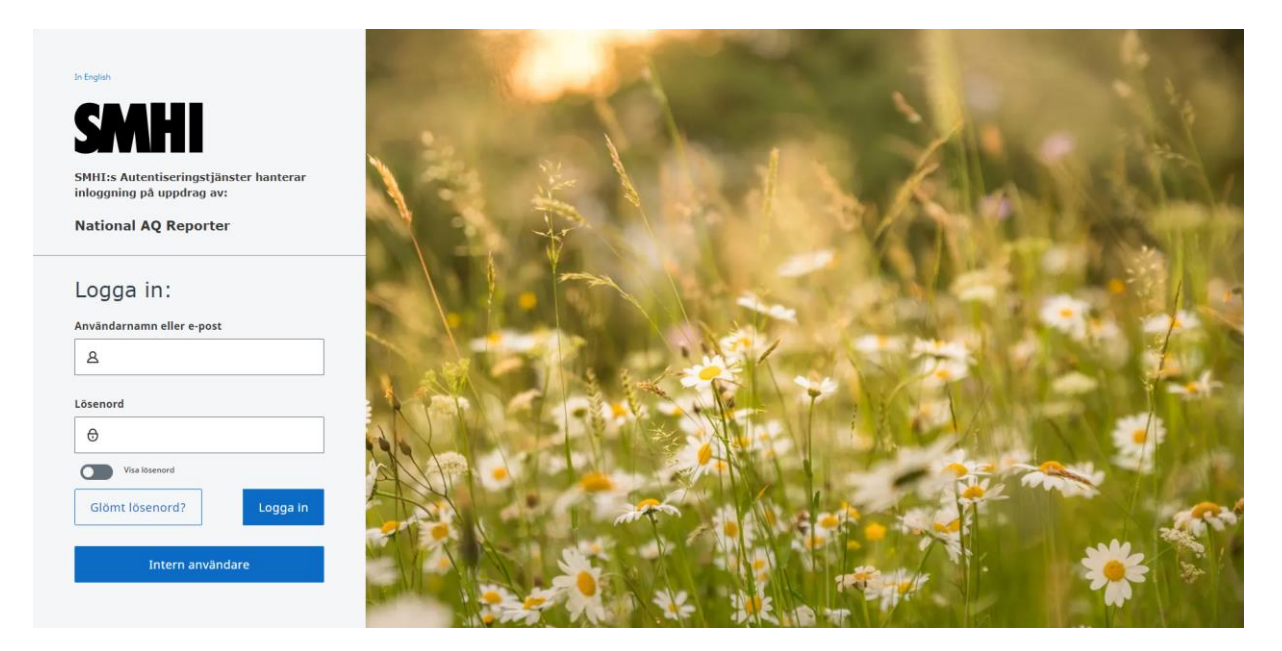

<sup>&</sup>lt;sup>1</sup> Den organisation du tillhör, dvs. inte den organisation du eventuellt rapporterar för, i det fall det är en annan organisation.

## 3. Startsidan

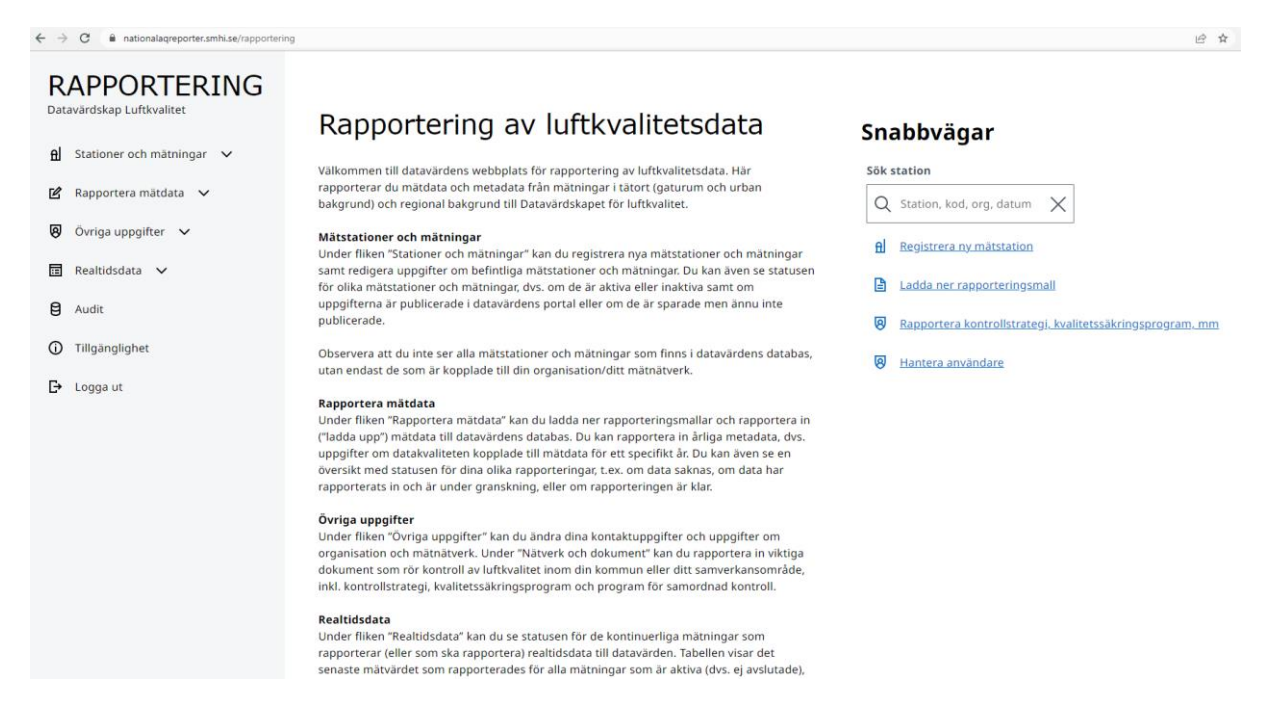

På rapporteringstjänstens <u>startsida</u> finns en beskrivning av systemets olika delar och hur de kan användas, en meny på vänster sida för att navigera runt i tjänsten samt några snabbvägar på högersidan med länk till några utvalda sidor.

## 4. Stationer och mätningar

Ingången "Stationer och mätningar" överst i menyn till vänster innehåller tre sidor:

- Mätstationer (avsnitt 4.1)
- Mätningar (avsnitt 4.2)
- Status (avsnitt 4.3)

Sidorna kan nås både från huvudmenyn och som flikar från de respektive sidorna.

#### 4.1. Mätstationer

På sidan "<u>Mätstationer</u>" kan du se en lista över de befintliga mätstationer som finns registrerade i den nationella databasen. Listan är begränsad till att bara visa de mätstationer som är kopplade till ditt användarkonto. Om du saknar en mätstation i listan och data från mätstationen tidigare har rapporterats in till datavärden (kan kontrolleras här: <u>https://datavardluft.smhi.se/portal/</u>), vänligen kontakta <u>rapporteringluftkvalitet@naturvardsverket.se</u>.

| - 🔶 C 🖺 nationalagreporter.smhi.se/rapportering/station 🔟 🏚 😈 😸 |                                                                                                    |                   |  |  |  |  |
|-----------------------------------------------------------------|----------------------------------------------------------------------------------------------------|-------------------|--|--|--|--|
| RAPPORTERING<br>Datavärdskap Luftkvalitet                       | Mätstationer                                                                                                    |                   |  |  |  |  |
| 🖞 Stationer och mätningar 🔨                                     |                                                                                                    |                   |  |  |  |  |
| Mätstationer                                                    | Här kan du redigera uppgifter om befintliga mätstationer samt uppgifter om den<br>omgivande miljön kring en mätstation, t.ex. ÅDT, andel tung trafik och skyltad hastighet.                              |                   |  |  |  |  |
| Mätningar                                                       | Genom knapparna Aktiva och Inaktiva går det att filtrera fram pågående respektive<br>avslutade mätstationer. Mätstationer avslutas genom att ange ett slutdatum.                                         |                   |  |  |  |  |
| Status                                                          | Du kan registrera en ny mätstation genom knappen + Ny mätstation. När du väljer en                                                                                                    |                   |  |  |  |  |
| 🗹 Rapportera mätdata 🗸                                          | i adstautui, julije valet nieu viu niek pa inkalna mauling duri status, vivina kera valet<br>genom att klicka på krysset i Sökrutan. Observera att de ändringar du gör publiceras direkt<br>i databasen. |                   |  |  |  |  |
| 😡 Övriga uppgifter 🗸                                            | Mätstation Mätning Status                                                                                                    |                   |  |  |  |  |
| 🖬 Realtidsdata 🗸                                                |                                                                                                    |                   |  |  |  |  |
| 😫 Audit                                                         | Sök station 1                                                                                                    | 4                 |  |  |  |  |
| ① Tillgänglighet                                                | Q Station, kod, org, datum X                                                                                                    | + Ny mätstation   |  |  |  |  |
| 🗗 Logga ut                                                      |                                                                                                    |                   |  |  |  |  |
|                                                                 | Namn på mätstation Stationskod Organisation Star                                                                                                    | tdatum Slutdatum  |  |  |  |  |
|                                                                 | Abisko 169 Naturvårdsverket 1983                                                                                                    | -01-01            |  |  |  |  |
|                                                                 | Alingsås 7119 Luftvårdsförbundet för Västra Sverige (Luft i Väst) 1989                                                                                                    | -10-01 2006-05-03 |  |  |  |  |

Genom knapparna "Aktiva" och "Inaktiva" (1) går det att filtrera fram pågående respektive avslutade mätstationer. Mätstationer avslutas/inaktiveras genom att ange ett slutdatum (se under rubrik "Slutdatum" nedan). Det är viktigt att avsluta stationer som inte längre är i bruk.

Välj en mätstation genom att trycka på en i listan (2). Då kan du se, och vid behov redigera, de uppgifter som finns i databasen för den valda mätstationen.

När du har valt en mätstation, kvarstår valet vid klick på flikarna "Mätningar" och "Status". Avmarkera valet genom att klicka på krysset i Sökrutan (3).

#### 4.1.1. Skapa eller redigera en mätstation

Om du behöver registrera en ny mätstation, tryck på knappen "+ Ny mätstation" (4). Då får du ett formulär längst ner på sidan där du kan ange de relevanta uppgifterna om den nya mätstationen.

Nedan ges detaljerad handledning som stöd med att fylla i de olika uppgifterna om mätstationer.

| Lägg till mätstation                           | 17% obligatoriska uppgifter ifyllda            |
|------------------------------------------------|------------------------------------------------|
| Namn på mätstation                             | Stationskod                                    |
| T.ex. Uppsala Kungsgatan 67, Köping Rådhuset   | Stationskod skapas automatiskt                 |
| Ansvarig organisation                          | Koordinatsystem                                |
| Välj alternativ 🗸                              | SWEREF99 TM V                                  |
| N-koordinat                                    | E-koordinat                                    |
| A http://latlong.mellifica.se/ ett bra verktyg | A http://latlong.mellifica.se/ ett bra verktyg |
| Startdatum                                     | Slutdatum valfri                               |
| Ange datum                                     | Ange datum (om mätstation är avslutad)         |

Skapa mätstatior

#### Namn på mätstation

Namnet som anges här kommer att vara det namn som visas i nationella presentationer av data (bl.a. datavärdens dataportal <u>https://datavardluft.smhi.se/portal/yearly-statistics</u> och Naturvårdsverkets diagram med realtidsdata <u>www.naturvardsverket.se/realtidsdataluft</u>). Det är därför viktigt att det namn som anges är lämpligt och att det anges på ett korrekt sätt.

Stationsnamnen måste vara unika och otvetydiga. I dagsläget finns ett antal namndubbletter och mindre lämpliga namn i dataportalen som behöver ses över. Om du vill ändra namn på en befintlig mätstation kan du göra det direkt i formuläret, men kontakta gärna rapporteringluftkvalitet@naturvardsverket.se om du är osäker.

Några viktiga principer att följa vid namngivning av mätstationer:

- För stationer i tätort ska namnet alltid börja med tätortens namn.
- För stationer i gaturum, ange även (i första hand) gatunamn och eventuellt även gatuadress (nr).
- För stationer i urban bakgrund, undvik att endast ange tätortens namn eller otydlig information om platsen (t.ex. "tätort", "urban", "torget", "norr"). Ange istället information som gör det tydligare för allmänheten var stationen är placerad (t.ex. Rådhuset, Stadshuset, Järntorget).
- Undvik att använda information om t.ex. föroreningar som mäts, årtal, mätutrustning, konsult osv. i stationsnamn.
- Undvik att använda kommatecken eller motsvarande i namnen, t.ex. mellan tätortens namn och gatu- eller platsnamn.

| Тур аv   | Exempel på lämpliga namn    | Exempel på olämpliga namn |  |  |
|----------|-----------------------------|---------------------------|--|--|
| station  |                             |                           |  |  |
| Gaturum  | Alingsås Drottninggatan     | Arvika Värmlands Lvf      |  |  |
|          | Falun Svärdsjögatan 3B Gata | Campingen                 |  |  |
|          | Karlstad Hamngatan 16       | Fitness                   |  |  |
|          | Karlstad Hamngatan 32       | Mullsjö 2 Busshållpl      |  |  |
|          |                             | Ndg 1                     |  |  |
|          |                             | Sundsvall Mätvagn         |  |  |
|          |                             | Sunne 2014                |  |  |
| Urban    | Borås Stadshuset            | Kil 2013                  |  |  |
| bakgrund | Falun Svärdsjögatan 3B Tak  | Piteå PM10                |  |  |
|          | Halmstad Teatertaket        | Sollefteå Urban           |  |  |
|          | Sollentuna Skälbyskolan     | Åmål, Luft i Väst         |  |  |
|          | Göteborg Järntorget         | Årjäng Värmland 2013      |  |  |
|          |                             | Västervik, Tätort         |  |  |

#### Stationskod

Vid registrering av nya mätstationer skapar rapporteringstjänsten en stationskod automatiskt via det nationella stationsregistret (<u>https://stationsregister.miljodatasamverkan.se/</u>). Stationskoden används sedan vid rapportering till datavärden och ligger även till grund för den stationskod som används i rapporteringen till EU.

| Ansvarig organisation | I rullistan väljer du den organisation som är huvudansvarig för<br>mätstationen. Rullistan är begränsad till att bara visa de<br>organisationer som är kopplade till ditt användarkonto. Om du saknar<br>en organisation i listan, vänligen kontakta<br><u>rapporteringluftkvalitet@naturvardsverket.se</u> .                                                             |
|-----------------------|----------------------------------------------------------------------------------------------------|
| Koordinatsystem,      | Koordinatsystemet SWEREF99 TM (EPSG:3006) är förvalt i                                                                                                    |
| N-koordinat och       | rapporteringstjänsten. Om du istället har koordinater i lokala                                                                                                    |
| E-koordinat           | koordinatsystem eller i SWEREF 99 (EPSG:4619) går det att ändra koordinatsystemet i rullistan.                                                                                                    |
|                       | N- och E-koordinater i SWEREF99 TM och de lokala<br>koordinatsystemen anges <u>utan decimaler</u> . För koordinatsystemet<br>SWEREF 99 (EPSG:4619) anges N- och E-koordinater med max 5<br>decimaler.                                                                                                    |
|                       | Kontrollera noggrant att de angivna koordinaterna är korrekta, både<br>för nya mätstationer samt befintliga mätstationer i databasen. Ett bra<br>verktyg för att ta fram och kontrollera koordinater är:<br><u>https://latlong.mellifica.se.</u> Där finns en karta och funktioner för att<br>konvertera koordinater från olika nationella och lokala<br>koordinatsystem. |
| Startdatum            | Ange startdatumet för mätstationen. Startdatumet är oftast den dag då mätningarna påbörjades vid mätstationen.                                                                                                    |
| Slutdatum             | Ett slutdatum ska bara anges om mätstationen och alla mätningar vid<br>mätstationen är avslutad. Det är viktigt att komma ihåg att avsluta de<br>mätstationer och mätningar som inte längre är i drift eftersom det<br>påverkar andra delar av rapporteringstjänsten.                                                                                                    |

#### Knappen "Skapa mätstation" / "Spara"

Om det är en ny mätstation som du har skapat, är det viktigt att komma ihåg att trycka på knappen "Skapa mätstation" när uppgifterna ovan har angetts.

| Lägg till mätstation  |   | 100% obligatoriska uppgifter ifyllda   |
|-----------------------|---|----------------------------------------|
| Namn på mätstation    |   | Stationskod                            |
| Test mätstation       | ۸ | Stationskod skapas automatiskt         |
| Ansvarig organisation |   | Koordinatsystem                        |
| Naturvårdsverket      | ~ | SWEREF99 TM 🗸                          |
| N-koordinat           |   | E-koordinat                            |
| <b>A</b> 6577679      |   | <u>&amp;</u> 675966                    |
| Startdatum            |   | Slutdatum Valfri                       |
| 2023-02-13            |   | Ange datum (om mätstation är avslutad) |
|                       |   | Skapa mätstation                       |

Du får därefter svar om mätstationen har kunnat skapas i databasen och mätstationen får i så fall en stationskod. Om du får felmeddelandet "Det gick inte att skapa aktuell station" kan du testa att

uppdatera sidan och försöka skapa stationen igen. Dubbelkolla även att koordinaterna och koordinatsystem är korrekta. Om problemet skulle kvarstå, vänligen kontakta <u>datavardluft@smhi.se</u> och <u>rapporteringluftkvalitet@naturvardsverket.se</u>.

Vid redigering av uppgifter om en befintlig mätstation heter knappen "Spara" istället. När du är klar med redigeringen av uppgifterna är det viktigt att trycka på "Spara" för att spara ner uppgifterna i databasen.

#### 4.1.1.1. Utökade uppgifter

När en ny mätstation har skapats i databasen är det dags att ange utökade uppgifter om mätstationen. Vissa av dessa utökade uppgifter är obligatoriska och behövs för att mätstationen ska kunna publiceras i databasen och för att mätdata från stationen ska kunna tas emot. Andra uppgifter är endast obligatoriska för mätstationer i gaturum. Uppgifter som är frivilliga att ange oavsett mätstationens typ är markerad med texten "Valfri", t.ex.

| Uppmätta meteorologiska parametrar | Valfri |
|------------------------------------|--------|
| Uppmätta meteorologiska parametrar |        |

Nedan finns handledning om några utvalda uppgifter.

| Tillhör mätnätverk                      | Välj i rullistan vilket mätnätverk mätstationen ingår i. Vanligtvis väljs<br>kommunens egna mätnätverk om kommunen kontrollerar luftkvalitet<br>själv och samverkansområdets mätnätverk om kommunen samverkar<br>med andra kommuner.<br>Om mätnätverk saknas för er kommun eller samverkansområde, kan                        |  |  |  |
|-----------------------------------------|----------------------------------------------------------------------------------------------------|--|--|--|
|                                         | ett nytt matnatverk skapas på fliken "Natverk och dokument" under<br>"Övriga uppgifter"<br>( <u>https://nationalaqreporter.smhi.se/rapportering/uppgifter/natverk</u> ).                                                                                                    |  |  |  |
|                                         | Vid frågor eller behov av råd kring mätnätverk, kontakta<br><u>rapporteringluftkvalitet@naturvardsverket.se</u> .                                                                                                    |  |  |  |
| Höjd över havet (m)                     | Avser marknivå på mätplatsen, dvs. inte inklusive<br>mätstationens/insugets höjd.                                                                                                    |  |  |  |
|                                         | Det finns ett antal tjänster tillgängliga via nätet för att hitta<br>information om höjd över havet. Ett bra exempel är Lantmäteriets<br>tjänst "Min karta": https://minkarta.lantmateriet.se/                                                                                                    |  |  |  |
| Gatans bredd (m)                        | I gaturum med dubbelsidig bebyggelse, ange avståndet mellan<br>husfasaderna på båda sidor av gatan. I gaturum med enkelsidig<br>bebyggelse kan du ange det dubbla avståndet från husets fasad till<br>vägens mitt. För öppna vägar räcker det att ange vägens bredd.<br>Uppgiften är obligatorisk för mätstationer i gaturum. |  |  |  |
| Avstånd vägkorsning/<br>trafikplats (m) | Ange avståndet från mätstationen till närmaste vägkorsning eller<br>trafikplats. Enligt regelverket ska mätstationen vara minst 25 meter<br>från en större vägkorsning eller trafikplats som påverkar trafikens<br>flöde. Uppgiften är obligatorisk för mätstationer i gaturum.                                               |  |  |  |
| Genomsnittlig fasadhöjd<br>(m)          | Ange den genomsnittliga hushöjden mätt ifrån marknivå. Om det inte<br>finns några omgivande bebyggelser ange 0. Vid enkelsidig bebyggelse,<br>ange höjden för den bebyggda sidan. Uppgiften är obligatorisk för<br>mätstationer i gaturum.                                                                                    |  |  |  |

| Uppskattad trafikvolvm  | ÅDT för den gata/väg som mätstationen är placerad vid.                  |  |  |
|-------------------------|-------------------------------------------------------------------------|--|--|
| (ÅDT)                   | Årsdygnstrafik är det genomsnittliga trafikflödet per dygn under ett år |  |  |
|                         | (antal motorfordon per dygn, båda färdriktningarna hopräknade).         |  |  |
|                         | Uppgiften är obligatorisk för mätstationer i gaturum.                   |  |  |
| Andel tung trafik (%)   | Procentandel (avrunda till närmaste heltal) av ÅDT som är tung trafik.  |  |  |
|                         | Med tung trafik avses den gängse definitionen, dvs. fordon med          |  |  |
|                         | totalvikt över 3,5 ton.                                                 |  |  |
| Uppmätta meteorologiska | Om det mäts några meteorologiska parametrar vid mätstationen kan        |  |  |
| parametrar              | de anges här. Kan t.ex. vara temperatur, lufttryck, nederbörd, relativ  |  |  |
|                         | fuktighet, vägbanans fuktighet, vindriktning, vindhastighet,            |  |  |
|                         | solinstrålning osv.                                                     |  |  |
| Mobil mätstation        | Ange om mätstationen är mobil, t.ex. en mobil mätvagn som flyttas       |  |  |
|                         | med jämna mellanrum till olika mätplatser inom ramen för ett            |  |  |
|                         | mätnätverk.                                                             |  |  |

#### Spara!

När du är klar med att fylla i alla de relevanta uppgifterna om mätstationen är det viktigt att spara uppgifterna i databasen genom att trycka på "Spara"-knappen i slutet av formuläret. Observera att knappen bara aktiveras när alla obligatoriska uppgifter är ifyllda i formuläret.

#### 4.1.1.2. Publicering

När uppgifterna är sparade behöver mätstationen (och mätningarna, se avsnitt 4.2 nedan) publiceras för att det ska gå att ladda ner rapporteringsmallar, rapportera in mätdata (både årligen och i realtid) samt för att mätdata ska visas i datavärdens dataportal och tillgängliggöras på andra webbtjänster.

Publicering av nya mätstationer görs av Naturvårdsverket och datavärden som först kontrollerar att uppgifterna är korrekt ifyllda (t.ex. med ett lämpligt stationsnamn, korrekta koordinater och att stationen inte är en dubblett, dvs. på samma plats som en befintlig mätstation).Om du har en ny mätstation som behöver publiceras, kontakta <u>datavardluft@smhi.se</u> och <u>rapporteringluftkvalitet@naturvardsverket.se</u>.

#### 4.1.1.3. Avpublicering

Om du anser att en mätstation inte ska finnas i databasen eller om du av någon anledning vill ta bort mätdata från en mätstation från datavärdens databas, kan du kontakta <u>datavardluft@smhi.se</u> och <u>rapporteringluftkvalitet@naturvardsverket.se</u> med information om varför mätstationen behöver avpubliceras. Uppgifter och mätdata kopplade till stationen raderas inte från databasen utan avpubliceras bara från bl.a. dataportalen. Naturvårdsverket och datavärden kan hjälpa till med att radera stationer som inte behövs (t.ex. om de har skapats av misstag eller om det skulle finnas stationsdubbletter i databasen).

### 4.2. Mätningar

På sidan "<u>Mätningar</u>" kan du se vilka mätningar av luftföroreningar som är kopplade till mätstationerna och skapa nya mätningar. Listan är begränsad till att bara visa de mätstationer och mätningar som är kopplade till ditt användarkonto. Om du saknar en mätstation/mätning i listan och data från mätstationen/mätningen tidigare har rapporterats in till datavärden (kan kontrolleras här: <u>https://datavardluft.smhi.se/portal/</u>), vänligen kontakta <u>rapporteringluftkvalitet@naturvardsverket.se</u>.

| $\leftrightarrow$ $\rightarrow$ $\mathcal{O}$ $a$ nationalagreporter.smhi.se/rapportering | g/measurement                                                         |                                                                                   |                                            |             | ie 🖈 🔝 🛊 🖬 (          |
|-------------------------------------------------------------------------------------------|-----------------------------------------------------------------------|-----------------------------------------------------------------------------------|--------------------------------------------|-------------|-----------------------|
| RAPPORTERING                                                                              | Mätningar                                                             |                                                                                   |                                            |             |                       |
| 🔒 Stationer och mätningar \land                                                           |                                                                       |                                                                                   |                                            |             |                       |
| Mätstationer                                                                              | Här kan du redigera uppgifter so<br>mätstation, t.ex. typ av mätning. | om rör mätningar av olika luftförorenir<br>, mätutrustning och uppgifter om lufti | ngar vid en<br>ntaget, Genom               |             |                       |
| Mätningar                                                                                 | knapparna Aktiva och Inaktiva g<br>mätningar. Mätningar avslutas g    | år det att filtrera fram pågående respe<br>enom att ange ett slutdatum.           | ktive avslutade                            |             |                       |
| Status                                                                                    | När du väljer en mätstation, följ<br>Avmarkera valet genom att klick  | er valet med vid klick på flikarna Mätst                                          | ation och Status.                          |             |                       |
| 🗹 Rapportera mātdata 🗸                                                                    | Du kan registrera en ny mätning<br>stationen har utökats med ett är   | i genom knappen + Ny mätning, t.ex. o<br>nne eller om mätutrustningen har byt     | em mätningarna vid<br>ts ut. Observera att |             |                       |
| 🛛 Övriga uppgifter 🗸                                                                      | de ändringar du gör publiceras<br>Mätstation                          | direkt i databasen.<br>Mätning St                                                 | atus                                       |             |                       |
| 🗉 Realtidsdata 🗸                                                                          |                                                                       |                                                                                   |                                            |             |                       |
| e Audit                                                                                   | Sök station                                                           | Sök mätning                                                                       |                                            | 1           | . 3                   |
| Tillgänglighet                                                                            | Q Asa                                                                 | X Q Ämne, observation-id, d                                                       | latum 🗙 4                                  | Alla Aktiva | Inaktiva + Ny mätning |
| ► Logga ut                                                                                |                                                                       |                                                                                   |                                            |             | ,                     |
|                                                                                           | Namn på mätstation                                                    | Stationskod                                                                       | Organisation                               | Startdatum  | Slutdatum             |
|                                                                                           | Asa                                                                   | 33837                                                                             | Naturvårdsverket                           | 2012-01-01  |                       |
|                                                                                           | Ämne                                                                  | Observation-ID                                                                    | Mätutrustning                              | Startdatum  | Slutdatum             |
|                                                                                           | 03                                                                    | 186                                                                               | Thermo Fisher 49i                          | 2012-01-01  |                       |
|                                                                                           | NO2                                                                   | 1620                                                                              | Diffusion tube                             | 2014-01-08  |                       |

Genom knapparna "Aktiva" och "Inaktiva" (1) går det att filtrera fram pågående respektive avslutade mätningar. Mätningar avslutas/inaktiveras genom att ange ett slutdatum (se under rubrik "Slutdatum" nedan).

När du har valt en mätstation i listan, får du upp en lista på de mätningar som finns i databasen för den valda mätstationen (2). Genom att trycka på en mätning får du upp ett formulär över de uppgifter som finns i databasen om mätningen och kan vid behov redigera uppgifterna. **Observera** dock att vissa viktiga uppgifter, t.ex. mätinstrument, tidsupplösning osv <u>blir låsta för redigering efter</u> <u>att uppgifterna sparas/publiceras i databasen</u>. Detta är för att det i vissa fall kan orsaka problem i databasen om dessa uppgifter ändras. Om du anser att uppgifter som är låsta för redigering i formuläret behöver ändras, vänligen kontakta <u>datavardluft@smhi.se</u> och <u>rapporteringluftkvalitet@naturvardsverket.se</u>. Då kan vi kontrollera uppgifterna innan de ändras och säkerställa att ändringarna inte får följdproblem.

Om du behöver registrera en ny mätning på mätstationen, tryck på knappen "+ Ny mätning" (3). Då får du ett formulär där du kan ange de relevanta uppgifterna om den nya mätningen.

När du har valt en mätstation, följer valet med vid klick på flikarna "<u>Mätstationer</u>" och "<u>Status</u>". Avmarkera valet genom att klicka på krysset i Sökrutan (**4**).

#### 4.2.1. Viktigt vid byte av mätinstrument!

En mätning kopplas till en viss mätutrustning (se vidare under *mätutrustning* nedan). Om ni t.ex. har haft två olika typer av mätinstrument som mäter samma förorening vid en station, ska det finnas två olika mätningar, en för varje mätinstrument. Vid ett instrumentbyte ska man därför sätta ett slutdatum på mätningen med det tidigare mätinstrumentet och skapa en ny mätning för det nya mätinstrumentet. Man får alltså inte gå in på den befintliga mätningen och ändra mätutrustningen där. På detta sätt bevaras information om alla de olika mätinstrumenten som har använts vid en mätstation och vilka mätvärden som mättes upp med vilket mätinstrument.

#### 4.2.2. Skapa eller redigera en mätning

Nedan ges detaljerad handledning som stöd med att fylla i de olika uppgifterna om mätningar.

| Namn på mätstation                | Stationskod    | Organisat            | tion                              | Startdatum   | Slutdatum                            |
|-----------------------------------|----------------|----------------------|-----------------------------------|--------------|--------------------------------------|
| Test Mätstation                   | 362973         | Naturvård            | sverket                           | 2022-01-01   |                                      |
| Ämne                              | Observation-ID | Mätutrustning        | Startdatur                        | n            | Slutdatum                            |
| NO2                               | 5994           | Environnement S.A. A | AC32E 2022-01-01                  |              | 2022-12-31                           |
| PM10                              | 5995           | Derenda LVS 3.1      | 2022-01-06                        |              |                                      |
| Bensen                            | 5996           | Diffusion tube       | 2022-01-01                        |              |                                      |
| 1 - 3 av 3                        |                | Visa 100 🗸           |                                   |              | $\ll$ $<$ $>$ $>$                    |
| Lägg till mätning                 |                |                      |                                   |              | 100% obligatoriska uppgifter ifyllda |
| Ansvarig organisation för mätning |                |                      | Eventuell utförare/konsult (valfr | i)           |                                      |
| Naturvårdsverket                  |                | ~                    | Välj alternativ                   |              | ~                                    |
| Observation-ID                    |                |                      |                                   |              |                                      |
| Observation-ID skapas automatiskt |                |                      |                                   |              |                                      |
| Typ av förorening                 |                |                      | Förorening                        |              |                                      |
| Luft                              |                | ~                    | NO2                               |              | ~                                    |
| Startdatum för mätning            |                |                      | Ange datum (om mätningen är a     | vslutad)     | Valfri                               |
| 2023-01-01                        |                |                      | Ange datum (om mätningen          | är avslutad) |                                      |
| Tidsupplösning                    |                |                      |                                   |              |                                      |
| Timme                             |                | ~                    |                                   |              |                                      |

| Skope indoning                                                          |  |  |  |
|-------------------------------------------------------------------------|--|--|--|
| Den organisation som är huvudansvarig för mätstationen är förvald       |  |  |  |
| som ansvarig organisation för alla mätningar vid stationen. Det kan     |  |  |  |
| dock vid behov ändras till en annan ansvarig organisation i rullistan.  |  |  |  |
| Rullistan är begränsad till att bara visa de organisationer som är      |  |  |  |
| kopplade till ditt användarkonto. Om du saknar en organisation i        |  |  |  |
| listan, vänligen kontakta                                               |  |  |  |
| rapporteringluftkvalitet@naturvardsverket.se.                           |  |  |  |
| Ange här om mätningarna utförs med stöd från en annan organisation      |  |  |  |
| eller en konsult.                                                       |  |  |  |
| Varje enskild mätning har ett unikt observation-ID i databasen.         |  |  |  |
| Observation-ID skapas automatiskt för nya mätningar när du trycker      |  |  |  |
| på knappen "Skapa mätning" (se nedan). Observation-ID används för       |  |  |  |
| att koppla inrapporterade mätdata till den korrekta mätningen och       |  |  |  |
| dess metadata i databasen.                                              |  |  |  |
| Välj den luftförorening som gäller för mätningen. De vanligaste         |  |  |  |
| luftföroreningarna ligger högst upp i listan. Därefter listas           |  |  |  |
| föroreningarna i bokstavsordning. Saknar du en luftförorening i listan, |  |  |  |
| vänligen kontakta <u>rapporteringluftkvalitet@naturvardsverket.se</u> . |  |  |  |
| Här anges det datum då mätningen startades. Startdatum för en           |  |  |  |
| mätning får inte vara före mätstationens startdatum. Om du får ett      |  |  |  |
| felmeddelande om detta men mätningens startdatum är korrekt,            |  |  |  |
|                                                                         |  |  |  |

|                       | behöver mätstationens startdatum korrigeras innan mätningen kan<br>skapas.                                                                                                    |
|-----------------------|----------------------------------------------------------------------------------------------------|
| Slutdatum för mätning | Ett slutdatum ska bara anges om mätningen är avslutad. Det gäller<br>även vid byte av mätinstrument. När mätningen med ett<br>mätinstrument avslutas ska ett slutdatum anges. En ny mätning med<br>det nya instrumentet ska därefter skapas. |
|                       | Det är viktigt att komma ihåg att avsluta de mätningar som inte längre<br>är i drift eftersom det påverkar andra delar av rapporteringstjänsten.                                                                                             |
|                       | Slutdatum för en mätning får inte vara efter mätstationens slutdatum.<br>Om du får ett felmeddelande om detta men mätningens slutdatum är<br>korrekt, behöver mätstationens slutdatum korrigeras innan<br>mätningen kan skapas.              |

#### Knappen "Skapa mätning" / "Spara"

Vid registrering av nya mätningar är det viktigt att komma ihåg att trycka på knappen "Skapa mätning" när uppgifterna ovan har angetts.

Du får därefter svar om mätningen har kunnat skapas i databasen. Får du felmeddelandet "Det gick inte att skapa aktuell mätning" kan du testa att uppdatera sidan och försöka skapa mätningen igen. Om problemet skulle kvarstå, vänligen kontakta <u>datavardluft@smhi.se</u> och <u>rapporteringluftkvalitet@naturvardsverket.se</u>.

Vid redigering av uppgifter om en befintlig mätning heter knappen "Spara" istället. När du är klar med redigeringen av uppgifterna är det viktigt att trycka på "Spara" för att spara ner uppgifterna i databasen.

#### 4.2.2.1. Mätning och mätutrustning

| Mätning och mätutrustning               | 100% obligatoriska uppgifter ifyllda \wedge             |
|-----------------------------------------|---------------------------------------------------------|
| Typ av mätning                          | Mätmetod/provtagningsmetod(typ)                         |
| Kontinuerliga 🗸 🗸                       | Automatiskt mätinstrument V                             |
| Mätmetod eller provtagningsmetod        | Analytisk teknik                                        |
| Chemiluminescence 🗸                     | Välj alternativ                                         |
| Mātutrustning                           | Likvärdighet med referensmetod                          |
| Teledyne API T200                       | Referensmetod används 🗸                                 |
| Mättid (antal)                          | Măttid (enhet)                                          |
| 1                                       | Timme 🗸                                                 |
| Mātintervali (antai)                    | Mātintervall (enhet)                                    |
| 1                                       | Timme 🗸                                                 |
| Mätsträckans längd (m) Valfr            | Stationens geografiska representativitet Valifri        |
| Endast för DOAS-instrument              | URL till GIS-information                                |
| Utvärdering av representativitet Valfr. | Dokumentation om mätstationens representativitet Valfri |
| Kort beskrivning av representativiteten | URL till ett dokument                                   |

| Typ av mätning          | Här anges om mätningar är kontinuerliga, indikativa eller s.k. övriga            |  |  |  |  |
|-------------------------|----------------------------------------------------------------------------------|--|--|--|--|
|                         | mätningar. Följande definitioner ska användas för att klassificera               |  |  |  |  |
|                         | mätningar:                                                                       |  |  |  |  |
|                         | - <i>Kontinuerliga:</i> Mätningar under ett kalenderår på en fast                |  |  |  |  |
|                         | punkt som uppfyller kvalitetsmålen (i de flesta fall 100 %                       |  |  |  |  |
|                         | tidstäckning, se bilaga 1 NFS 2019:9). Det är även viktigt att                   |  |  |  |  |
|                         | mätningens tidsupplösning är tillräckligt hög för att kunna                      |  |  |  |  |
|                         | följa upp de relevanta miljökvalitetsnormerna. T.ex. om det                      |  |  |  |  |
|                         | finns en miliökvalitetsnorm för timme krävs timvisa                              |  |  |  |  |
|                         | mätningar                                                                        |  |  |  |  |
|                         | - Indikativa: Mätningar med lägre kvalitetsmål än för                            |  |  |  |  |
|                         | kontinuerliga mätningar. Mätningar ska ha minst 14 %                             |  |  |  |  |
|                         | tidstäckning vilket motsvarar 8 veckor per år eller ett dygns                    |  |  |  |  |
|                         | mätning por vocka, och mätningarna ska vara jämnt fördalada                      |  |  |  |  |
|                         | äver året. Även för indikativa mätningar är det viktigt att                      |  |  |  |  |
|                         | mätningons tideunnlägning är tillrägkligt häg för ott kunna                      |  |  |  |  |
|                         | fälia una da ralavanta miliäkvalitatanarmarna. Om dat t av                       |  |  |  |  |
|                         | fonge og miliälveliteten om fär timme kräve timvier                              |  |  |  |  |
|                         | mätninger                                                                        |  |  |  |  |
|                         | - Övrigg: Alla andra mätningar som inte uppfyller kraven som                     |  |  |  |  |
|                         | kontinuerliga eller indikativa, men som görs för andra                           |  |  |  |  |
|                         | ändamål såsom objektiva skattningar, uppföljning av miljömål                     |  |  |  |  |
|                         | allar för att följa trondor t ox kortaro mätkampanior                            |  |  |  |  |
|                         | vintorbalvårsmätningar ollor mätningar mod lägra                                 |  |  |  |  |
|                         | tideuppläcpinger än ved som krävs för uppfälining av de                          |  |  |  |  |
|                         | relevente miliälugitetenermerne. Dette innehär ett em det                        |  |  |  |  |
|                         | felevanta miljökvalitetenerin för timme för en föreren ing (söller               |  |  |  |  |
|                         | tinns en miljokvalitetsnorm for timme for en fororening (galer                   |  |  |  |  |
|                         | t.ex. NO2) ska alla matningar av denna fororening som inte                       |  |  |  |  |
|                         | levererar timmedelvarden (t.ex. dygnsvisa, veckovisa,                            |  |  |  |  |
|                         | manadsvisa matningar) klassificeras som ovriga matningar.                        |  |  |  |  |
|                         | Vid fragor kontakta <u>rapporteringluftkvalitet@naturvardsverket.se</u> .        |  |  |  |  |
| Matmetod/               | Valj i rullistan vilken typ av matmetod eller provtagningsmetod som              |  |  |  |  |
| provtagningsmetod (typ) | anvands for matningen. Observera att valet paverkar de val som finns             |  |  |  |  |
|                         | under Matmetod eller provtagningsmetod, Analytisk teknik och                     |  |  |  |  |
|                         | Matutrustning.                                                                   |  |  |  |  |
| Natmetod eller          | Valj i ruilistan viiken matmetod eller provtagningsmetod som anvands             |  |  |  |  |
| provtagningsmetod       | for matningen. Om du inte nittar en metod som passar i rullistan, valj           |  |  |  |  |
|                         | Ovrigt (finns inte i listan) . Du kan da skicka en e-post till                   |  |  |  |  |
|                         | rapporteringluttkvalltet@naturvardsverket.se med information om                  |  |  |  |  |
|                         | viiken metod som benover laggas till i listan.                                   |  |  |  |  |
| Analytisk teknik        | Analytisk teknik ska bara anges om matningen gors med en                         |  |  |  |  |
|                         | provtagningsmetod (dvs. aktiv insamling eller passiv insamling som               |  |  |  |  |
|                         | ivialmetod/provtagningsmetod (typ)).                                             |  |  |  |  |
|                         | <br>  Om du inte hittar en analytisk teknik som passar i rullistan. väli "Övrigt |  |  |  |  |
|                         | (finns inte i listan)". Du kan då skicka en e-post till                          |  |  |  |  |
|                         | rapporteringluftkyalitet@naturyardsverket.se med information om                  |  |  |  |  |
|                         | vilken analytisk teknik som behöver läggas till i listan                         |  |  |  |  |
| Mätutrustnina           | Väli i rullistan vilken mätutrustning som används för mätningen. Om              |  |  |  |  |
| y                       | du inte hittar en mätutrustning som passar i rullistan, väli "Övrigt             |  |  |  |  |
|                         | (finns inte i listan)". Du kan då skicka en e-nost till                          |  |  |  |  |
|                         |                                                                                  |  |  |  |  |

|                  | rapporteringluftkvalitet@naturvardsverket.se med information om     |  |  |  |  |
|------------------|---------------------------------------------------------------------|--|--|--|--|
|                  | viken matut ustning som benover laggas till histan.                 |  |  |  |  |
| Likvärdighet med | Information om vilka referensmetoder som finns för mätningar i      |  |  |  |  |
| referensmetod    | utomhusluft finns här:                                              |  |  |  |  |
|                  | http://www.aces.su.se/reflab/matningar/matmetoder/                  |  |  |  |  |
|                  |                                                                     |  |  |  |  |
|                  | Information om vilka mätinstrument som har godkänts för             |  |  |  |  |
|                  | användning i Sverige som referens- eller likvärdig metod finns här: |  |  |  |  |
|                  | http://www.aces.su.se/reflab/matningar/godkanda-matinstrument/      |  |  |  |  |
|                  |                                                                     |  |  |  |  |
|                  | Vid frågor kontakta <u>reflabmatningar@aces.su.se</u> .             |  |  |  |  |

#### Mättid och Mätintervall

Mättid motsvarar mätningens tidsupplösning. Mätintervall avser hur ofta mätningen genomförs.

Några exempel:

|                          | Mättid  | Mättid -  | Mätintervall - | Mätintervall - |
|--------------------------|---------|-----------|----------------|----------------|
|                          | - antal | tidsenhet | antal          | tidsenhet      |
| Timvisa mätningar        | 1       | timme     | 1              | timme          |
| Dygnsvisa mätningar      | 1       | dygn      | 1              | dygn           |
| Mätningar var 3:e dygn   | 1       | dygn      | 3              | dygn           |
| Mätningar varannan vecka | 1       | vecka     | 2              | vecka          |
| Månadsvisa mätningar     | 1       | månad     | 1              | månad          |

#### Spara!

När du är klar med att fylla i alla de relevanta uppgifterna om mätning och mätutrustning är det viktigt att spara uppgifterna i databasen genom att trycka på "Spara"-knappen. Observera att knappen bara aktiveras när alla obligatoriska uppgifter är ifyllda i formuläret.

#### 4.2.2.2. Luftintag / provtagningsplats

| Luftintag / provtagningsplats    | 100% obligatoriska uppgifter ifyllda \wedge |
|----------------------------------|---------------------------------------------|
| Inlet-ID                         | Koordinatsystem                             |
| 5321                             | SWEREF99 TM Y                               |
| N-koordinat                      | E-koordinat                                 |
| <u>A</u> 6577679                 | <b>&amp;</b> 675966                         |
| Höjd över mark (m)               | Avstånd från vägkant (m) valfri             |
| 3                                | Avstånd från vägkant (m)                    |
| Avstånd från husfasad (m) Valfri |                                             |
| 3                                |                                             |

Spara

| Inlet-ID                  | Inlet-ID skapas automatiskt när nya mätningar skapas.                                                                                                    |
|---------------------------|----------------------------------------------------------------------------------------------------|
|                           | Om det dock redan finns ett befintligt luftintag vid stationen för<br>samma förorening (Obs! luftintag är föroreningsspecifika i databasen)<br>och med samma tidsupplösning, kopplas nya mätningar till det<br>befintliga luftintaget. Detta görs för att mätningarna i dataportalen<br>(och andra datavisningstjänster) ska visas som samma mätserier. Om<br>du t.ex. har en mätserie med timdata för NO <sub>2</sub> som har pågått sedan<br>2000, men med tre olika mätinstrument/mätningar under perioden,<br>kan dessa tre mätningar visas som en mätserie genom att de kopplas<br>till samma Inlet-ID. Vilket inlet-ID som gäller för olika mätserier i<br>databasen framgår i dataportalen.                                                                                                    |
|                           | Om du anser att en mätning har kopplats till fel inlet-ID, vänligen<br>kontakta <u>datavardluft@smhi.se</u> och<br><u>rapporteringluftkvalitet@naturvardsverket.se</u> . En ny mätning kan t.ex.<br>behöva få ett nytt inlet-ID om det finns överlappande data med en<br>annan befintlig mätning vid samma mätstation, samma förorening och<br>tidsupplösning. I sådana fall, behöver det finnas två separata<br>mätserier/inlet-ID:er för att mätdata från båda mätningar ska visas<br>korrekt i dataportalen. Ett nytt luftintag/inlet-ID kan även behöva<br>skapas om t.ex. intaget har flyttats till en annan plats vid mätstation<br>eller till en annan höjd över mark. Genom att skapa ett nytt<br>luftintag/inlet-ID behålls även uppgifter om den tidigare placeringen<br>av luftintaget. Observera att ett nytt luftintag/inlet-ID inte kan skapas<br>i rapporteringstjänsten utan görs genom att kontakta<br><u>datavardluft@smhi.se</u> och |
| Koordinatsystem           | <u>Mätstationens koordinatsystem</u> N-koordinat och E-koordinat är                                                                                                    |
| N-koordinat och           | förvalt i rapporteringstjänsten. Här finns dock möjlighet att ange olika                                                                                                    |
| E-koordinat               | koordinater för luftintaget / provtagningsplatsen om det anses vara<br>relevant. Det kan t.ex. vara lämpligt att ange olika koordinater i de fall<br>en station har flera olika intag som kan vara placerade på ett antal                                                                                                    |
|                           | olika platser langs en vag.                                                                                                    |
|                           | För DOAS-instrument som mäter över en mätsträcka ska                                                                                                    |
|                           | koordinaterna för mottagaren/mätstationen anges här. Det är i                                                                                                    |
|                           | dagsläget tyvärr inte möjligt att ange koordinater för både sändaren                                                                                                    |
| Austand fuen windows (m)  | ocn mottagaren i rapporteringstilen.                                                                                                    |
| Avstand från vägkant (m)  | Luftintagets/ provtagningsplatsens avstand fran vagkanten ar                                                                                                    |
|                           | även anges för andra typer av mätstationer om det är relevant                                                                                                    |
| Avstånd från husfasad (m) | Luftintagets/ provtagningsplatsens avstånd från husfasad är                                                                                                    |
|                           | obligatoriskt att ange för mätningar i gaturum. Uppgiften får dock                                                                                                    |
|                           | även anges för andra typer av mätstationer om det är relevant.                                                                                                    |

#### Spara!

När du är klar med att fylla i alla de relevanta uppgifterna om Luftintag / provtagningsplats är det viktigt att spara uppgifterna i databasen genom att trycka på "Spara"-knappen. Observera att knappen bara aktiveras när alla obligatoriska uppgifter är ifyllda i formuläret.

## 4.2.2.3. Utsläppskällor

| Utsiappskallor                       |        | 100% 60                                      | oligatoriska uppgifter ifylida | $\sim$ |
|--------------------------------------|--------|----------------------------------------------|--------------------------------|--------|
| Huvudsaklig utsläppskälla            |        | Utsläpp från vägtrafik 100m (ton/km2 år)<br> |                                | Valfri |
| Transport                            | ~      | På en sträcka av minst 100 m                 |                                |        |
| Avstånd till väg (m)                 | Valfri | Utsläpp uppvärmning 1km (ton/km2 år)<br>     |                                | Valfri |
| Avstånd till väg                     |        | Inom 1 km radie                              |                                |        |
| Utsläpp från industrikällor (ton/år) | Valfri | Avstånd till industrikällor (m)              |                                | Valfri |
| Utsläpp från industrikällor          |        | Avstånd till industrikällor                  |                                |        |
|                                      |        |                                              |                                |        |
|                                      |        |                                              | Spa                            | ra     |

Fyll i de relevanta uppgifterna om utsläppskällor i området kring mätstationen. Endast "*Huvudsaklig utsläppskälla*" är obligatorisk och anges genom att välja i rullistan den mest relevanta utsläppskällan för luftföroreningen och mätplatsen.

#### Spara!

. . . . .

När du är klar med att fylla i alla de relevanta uppgifterna om utsläppskällor är det viktigt att spara uppgifterna i databasen genom att trycka på "Spara"-knappen. Observera att knappen bara aktiveras när alla obligatoriska uppgifter är ifyllda i formuläret.

#### 4.2.2.4. Publicering

När alla de olika delarna av formuläret ovan är klara och sparade, är mätningen redo att publiceras. En mätning behöver vara publicerad för att det ska gå att ladda ner rapporteringsmallar, rapportera in mätdata (både årligen och i realtid) samt för att mätdata ska visas i datavärdens dataportal och tillgängliggöras på andra webbtjänster.

Publicering av nya mätningar görs av Naturvårdsverket och datavärden som först kontrollerar att uppgifterna är korrekt ifyllda. Om du har en ny mätning som behöver publiceras, kontakta <u>datavardluft@smhi.se</u> och <u>rapporteringluftkvalitet@naturvardsverket.se</u>.

#### 4.2.2.5. Avpublicering

Om du anser att en mätning inte ska finnas i databasen eller om du av någon anledning vill ta bort mätdata från en mätning från datavärdens databas, kan du kontakta <u>datavardluft@smhi.se</u> och <u>rapporteringluftkvalitet@naturvardsverket.se</u> med information om varför mätstationen behöver avpubliceras. Uppgifter och mätdata raderas inte från databasen utan bara avpubliceras från bl.a. dataportalen. Naturvårdsverket och datavärden kan hjälpa till med att radera stationer och mätningar som inte behövs (t.ex. om de har skapats av misstag eller om det skulle finnas dubbletter i databasen).

#### 4.3. Status

På sidan "<u>Status</u>" får du en snabb överblick över alla mätstationer i databasen som är kopplade till ditt användarkonto och deras status.

|                                           | p manas                                                                                                  |                                                                                |                     | 64       |
|-------------------------------------------|----------------------------------------------------------------------------------------------------|--------------------------------------------------------------------------------|---------------------|----------|
| RAPPORTERING<br>Datavärdskap Luftkvalitet | Status                                                                                                   |                                                                                |                     |          |
| 🖞 Stationer och mätningar \land           |                                                                                                    |                                                                                |                     |          |
| Mätstationer                              | Här får du en snabb överblick över alla mätst<br>organisation/ditt mätnätverk.                           | ationer i databasen som är kopplade                                            | till din            |          |
| Mätningar                                 | Om du klickar på pilen Mätningar längst ner                                                              | i respektive ruta kan du se vilka mätr                                         | ingar som           |          |
| Status                                    | finns vid mätstationen.                                                                                  |                                                                                |                     |          |
| 🖁 Rapportera mätdata 🗸                    | Du får även information om mätstationen är<br>mätstationen ännu inte har publicerats ("Ej kl<br>aktiv"). | aktiv och publicerad i databasen ("Kl<br>ar") eller om mätstationen är avsluta | ar"), om<br>id ("Ej |          |
| 🕽 Övriga uppgifter 🗸 🗸                    | Mätstation Mätni                                                                                         | ng Status                                                                      |                     |          |
| Realtidsdata 🗸                            |                                                                                                    |                                                                                |                     |          |
| Audit                                     | Sök station                                                                                              | 1                                                                              |                     |          |
| D Tillgänglighet                          | Q Station, kod, org, datum X                                                                             | Alla Aktiva Inakt                                                              | iva                 |          |
|                                           |                                                                                                    |                                                                                |                     |          |
|                                           | Mätstation                                                                                               | Mätstation                                                                     | Mätstation          |          |
|                                           | Abisko                                                                                                   | Alingsås                                                                       | Alingsås            |          |
|                                           | © 1982 01.01 2                                                                                           | Q 1989-10-01                                                                   | 3 0 2010.02.04      | 4        |
|                                           | 🖓 Ångra 🗸 Klar                                                                                           | 🖻 Redigera                                                                     | ij aktiv 😰 Redigera | Ej aktiv |
|                                           | Mātningar 🗸 🗸                                                                                            | Mätningar                                                                      | ∽ Mătningar         | 5~       |

Genom knapparna "Aktiva" och "Inaktiva" (1) går det att filtrera fram pågående respektive avslutade mätstationer.

Du får även information om mätstationen är aktiv och publicerad i databasen ("Klar", se exempel 2), om mätstationen ännu inte har publicerats ("Publicera") eller om mätstationen är avslutad ("Ej aktiv", se exempel 3 och 4).

Om du klickar på pilen Mätningar (5) längst ner i respektive ruta kan du se vilka mätningar som finns vid mätstationen och deras status.

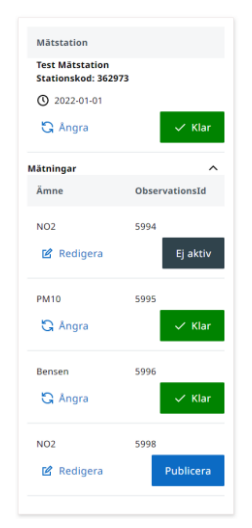

## 5. Rapportera mätdata

Ingången "Rapportera mätdata" i menyn till vänster innehåller tre olika delar:

- Översikt och mallar (avsnitt 5.1)
- Ladda upp mätdata (avsnitt 5.2)
- Årliga metadata (avsnitt 5.3)

Sidorna kan nås både från huvudmenyn och som flikar från de respektive sidorna.

Tänk på att de mätdata som du rapporterar ska vara kvalitetssäkrade och kvalitetskontrollerade, och innehålla eventuella korrigeringsfaktorer. Vägledning om kvalitetsgranskning av mätdata finns i appendix B i <u>Reflab-mätningars harmoniserade QA/QC-manual</u>.

### 5.1. Översikt och mallar

På sidan "Översikt och mallar" kan du se en översikt över statusen för rapportering av mätdata och ladda ner rapporteringsmallar. Förra året är alltid förvalt, men även statusen och mallar för tidigare års rapporteringar går att få fram genom att ändra i rullistan under "Avser år". Dessa mallar ska användas för all rapportering av kvalitetsgranskade mätdata till datavärden, inkl. rapportering av historiska mätdata eller återrapportering av tidigare inrapporterade mätdata.

| ← → C ■ nationalagreporter.smhi.se/rapporter | ng/report/overview                                                                                                    |             | € ☆           | * 🗆     |
|----------------------------------------------|----------------------------------------------------------------------------------------------------|-------------|---------------|---------|
| RAPPORTERING<br>Datavärdskap Luftkvalitet    | Översikt och mallar                                                                                                    | 🛃 Här       | 5<br>nta alla | mallar  |
| 🔒 Stationer och mätningar 🗸                  | Här kan du se status för dina rapporteringar av mätdata och ladda ner mallar för                                                                                                    |             |               |         |
| 😰 Rapportera mātdata 🔨                       | rapportering. Förra året är alltid förvalt, men även tidigare års rapporteringar går att få<br>fram genom att ändra under "Avser år".                                                 |             |               |         |
| Översikt och mallar                          | Status visas både för rapporteringen av mätdata och de årliga uppgifterna (metadata)                                                                                                  |             |               |         |
| Ladda upp mätdata                            | kopplade till mätresultaten, bl.a. tidstäckning, osäkerhet, kalibrering osv.                                                                                                    |             |               |         |
| Årliga metadata                              | Om du klickar på en matstation kan du ocksa se delstatus for respektive fororening, och<br>separat för rapporteringen av mätdata och metadata för den föroreningen.                   |             |               |         |
| 🔞 Övriga uppgifter 🗸                         | Har du sett mätstationer/mätningar i listan som inte var aktiva under det valda året? I så<br>fall behöver du sätta ett slutdatum för mätstationen/mätningarna under fliken Stationer |             |               |         |
| 🖬 Realtidsdata 🗸                             | och matningar.                                                                                                    |             |               |         |
| 8 Audit                                      | Översikt och mallar Ladda upp mätdata Årliga metadata                                                                                                    |             |               |         |
| Tillgänglighet                               | Filtrera måtstation 1                                                                                                    |             | Avs           | er år 💈 |
| E→ Logga ut                                  | Q station, kod X                                                                                                    | klar Saknas | 20            | 122 🗸   |
|                                              | Namn på mätstation Stationskod Mätningar                                                                                                    | Status      | Mall          | Arkiv   |
|                                              | Abisko 169 Ca++, Cl-, H+, K+, Kj-N, Konduktivitet, Mg++, Mn, Na+, Nederbürdsmängd, NH4+, NO3-, pH, SO4, To<br>fosfor                                                                  | stal Saknas | <b>4</b><br>* | 9       |
|                                              | Alvesta kommunhus 33866 NO2, PM10, PM2.5                                                                                                    | Saknas      | ৶             | Ð       |
|                                              | Alvesta kommunhus 33866 NO2, PM10, PM2.5                                                                                                    | Saknas      | ⊻             |         |

Genom knapparna "Klar", "Granskas", "Ej klar" och "Saknas" (1) går det att filtrera bland mätstationer och mätningar beroende på statusen för rapportering av för det valda året (2). Genom att ändra år i rullistan under "Avser år" (2) kan du även se statusen för rapportering av mätdata under tidigare år.

Varje mätstation som är kopplad till ditt användarkonto och som har aktiva mätningar under det valda året (2) får en egen rad. Listan tar alltså hänsyn till de start- och slutdatum som anges för mätstationer och mätningar under fliken "Stationer och mätningar" (se avsnitt 4.1.1. och 4.2.2. i denna handledning), så det är viktigt att kontrollera att dessa datum är korrekta.

Om du ser mätstationer/mätningar i listan som är avslutade under det valda året, eller om du saknar mätstationer/mätningar i listan, behöver du först kontrollera att alla start- och slutdatum för mätstationer/mätningar stämmer samt att mätstationerna/mätningarna är publicerade. Om dessa datum stämmer och allt är publicerat, kontakta <u>datavardluft@smhi.se</u> och <u>rapporteringluftkvalitet@naturvardsverket.se</u>. Om en mätstation/mätning inte är avslutad men saknar data under ett visst år (t.ex. om det var mätuppehåll under ett visst år eller problem med ett mätinstrument som innebär att data saknas för ett helt kalenderår) kontakta <u>rapporteringluftkvalitet@naturvardsverket.se</u>.

I listan kan du se den övergripande statusen (**3**) för rapporteringen av mätdata och årliga metadata för mätstationen under det valda året. Om statusen är "Saknas" har inte mätdata eller metadata rapporterats in för stationen för det valda året. Status "Ej klar" innebär att mätdata och/eller årliga metadata för en eller fler mätningar vid mätstationen har rapporterats in, men att något fortfarande saknas. Status "Granskas" innebär att alla mätdata och årliga metadatadata för stationen har rapporterats in och håller på att granskas av Reflab – mätningar. När statusen är "Klar" har alla mätdata och årliga metadata för mätstationen rapporterats in och har godkänts av Reflab – mätningar. När rapporteringen är "Klar" publiceras även mätdata och årsvis statistik för mätstationen i <u>dataportalen</u>.

Hämta mallen för att rapportera in mätdata för en mätstation genom att trycka på knappen i "Mall"kolumnen (4). Beroende på antalet mätningar som finns vid mätstationen, kan det ta en stund för att generera mallen. När mallen är klar, får du ett meddelande om att filen har laddats ner och den nedladdade filen ska synas längst ner i webbläsaren. Mallen ska också kunna hittas i mappen "Hämtade filer" på din dator.

| Description → Logga ut                         | Filtrera mätstation      | Filtrera mätning                 |             |                    |             | Avser år              |
|------------------------------------------------|--------------------------|----------------------------------|-------------|--------------------|-------------|-----------------------|
| <b>L</b> . 10990 of                            | Q Test Mätstation        | Q Förorening, obsid              | Alla        | a Klar Granskas Ej | klar Saknas | 2022 🗸                |
| Meddelande om lyckad<br>nedladdning av en mall | Mallen test_matstation_3 | 362973_2022_20230215_113831.xlsx | nedladdad   |                    |             | ×                     |
|                                                | Namn på mätstation       |                                  | Stationskod | Status             | Mall        |                       |
|                                                | Test Mätstation          |                                  | 362973      | Saknas             | 4           |                       |
|                                                | Mätning                  | Observation-ID                   | Mätdata     | Årliga metadata    | Delstatus   |                       |
|                                                | NO2                      | 5994                             | Saknas      | Saknas             | Saknas      |                       |
|                                                | PM10                     | 5995                             | Saknas      | Saknas             | Saknas      |                       |
| Den nedladdade mallen<br>/                     | Bensen                   | 5996                             | Saknas      | Saknas             | Saknas      |                       |
| 1                                              | 1 - 3 av 3               |                                  | Visa 100 ∨  |                    | ~~ •        | $\langle \rangle \gg$ |
| test_matstation_36xisx                         |                          |                                  |             |                    |             | Visa alla             |

**Observera** att mallar är årsspecifika. Om du behöver rapportera in data för en mätstation från flera år, behöver du ändra år under "Avser år" och ladda ner separata mallar för alla år som behöver rapporteras.

**Observera!** Det är viktigt att du <u>inte ändrar filnamn på de nedladdade mallarna</u>, eftersom det kan påverka inläsningen av filen i rapporteringstjänsten samt arkiveringen av filen hos datavärden. Det går dock bra att lägga till text i slutet av filnamnet, t.ex. information om olika versioner av en fil, test\_matstation\_362973\_2022\_20230215\_113831\_version2.xlsx

Det går att hämta alla mallar för det valda året genom att trycka på knappen "Hämta alla mallar" (5 uppe till höger på bilden på sidan 18). Funktionen hämtar alla mallar som är kopplade till ditt

användarkonto. Den kan alltså inte begränsas genom att söka fram ett urval av mätstationer via sökfunktionen. Observera att det kan ta tid att hämta mallarna om du har många mallar som ska laddas ner. När nedladdningen är klar får du en zip-fil som innehåller alla mallar.

I kolumnen "Arkiv" (6 på bilden på sidan 18) kan du hämta tidigare inrapporterade filer med mätdata för mätstationen, där de finns lagrade i datavärdens arkiv.

Om du trycker på en av raderna i listan för en mätstation får du upp mer detaljerad information om rapporteringsstatusen för de olika mätningarna vid mätstationen. Se exempel nedan.

| Översikt och mallar | Ladda upp mätdata        | Årliga metadata |                   |                    |                         |
|---------------------|--------------------------|-----------------|-------------------|--------------------|-------------------------|
| Filtrera mätstation | <b>P</b> iltrera mätning |                 |                   |                    | Avser år <mark>4</mark> |
| Q Test Mätstation   | Q Förorening, obsid      | ×               | Alla Klar Granska | s Ej klar Saknas   | 2022 🗸                  |
| Namn på mätstation  |                          | Stationskod     | Status            | Mall               |                         |
| Test Mätstation     |                          | 362973          | Saknas            | <u>لم</u>          |                         |
| Mätning             | Observation-ID           | Mätdata         | Årliga metadata   | Delstatus          |                         |
| NO2                 | 5994                     | 5<br>Saknas     | 6<br>Saknas       | <b>7</b><br>Saknas |                         |
| PM10                | 5995                     | Saknas          | Saknas            | Saknas             |                         |
| Bensen              | 5996                     | Saknas          | Saknas            | Saknas             |                         |
| 1 - 3 av 3          |                          | Visa 100 🗸      |                   | ~~                 | < > >>                  |

Här kan du se en rad för varje enskild mätning (1, 2 och 3) som är aktiv (och som det därför bör finnas mätdata och årliga metadata att rapportera för) under det valda året (4).

Du kan se statusen för rapportering av mätdata (5) och årliga metadata (6) för enskilda mätningar samt delstatusen (7) för mätningen.

När du har valt en mätstation, följer valet med vid klick på fliken "Årliga metadata". Avmarkera valet genom att klicka på krysset i Sökrutan (8).

#### 5.1.1. Fyll i rapporteringsmallar

Rapporteringsmallar som genereras och laddas ner från rapporteringstjänsten är i Excel-format, och de är förberedda med de flikar och kolumner som behövs för att rapportera in mätdata från mätstationen under det aktuella året (1). Beroende på vilka mätningar som finns vid mätstationen, delas rapporteringsmallarna upp i 1 – 3 olika flikar, "Mätdata timme" (2), "Mätdata dygn" (3) och "Mätdata annan tidsupplösning" (4).

| Spara automatiskt 💽                                                                                                    | ⊟ ୬·୯·⊽ ।                                                                                                    | test_matstation_362973_2022_20230215_113831 🗸                     | ,∕⊂ Sök                 |                                                           | Ross-Jones,                  | Matthew 🎯 🖽                                              | - 🗆 ×                 |
|----------------------------------------------------------------------------------------------------|----------------------------------------------------------------------------------------------------|-------------------------------------------------------------------|-------------------------|-----------------------------------------------------------|------------------------------|----------------------------------------------------------|-----------------------|
| Arkiv <u>Start</u> Infoga                                                                                                    | Sidlayout Formler                                                                                                    | Data Granska Visa Automate                                        | Utvecklare Hjälp Acroba | t                                                         |                              | 🖓 Kommentare                                             | er 🖻 Delning 🗸        |
| Klistra<br>in ∽ ở Calibri<br>F K U                                                                                                    | <ul> <li>11 → A<sup>*</sup> A<sup>*</sup></li> <li>□ → □ → □ → □</li> </ul>                                                                                                    | = = =   ≫ -   the Radbryt text<br>= = =   t= t=   t= t=   t= text | ner ~ @ ~ % 9 5% -%     | Villkorsstyrd Formatera Cel<br>formatering ~ som tabell ~ | Infoga Ta bort Forma         | t ∑ ~ A<br>↓ ~ O<br>Sortera och Sö<br>√ ~ filtrera ~ mar | ⊖<br>k och<br>rkera × |
| Urklipp 🕠                                                                                                    | Tecken 5                                                                                                    | Justering                                                         | Tal Tal                 | Format                                                    | Celler                       | Redigering                                               | ^                     |
| C3 * : ×                                                                                                    | √ fx                                                                                                    |                                                                   |                         |                                                           |                              |                                                          | ٧                     |
| A A                                                                                                    | В                                                                                                    | С                                                                 | D                       | E                                                         | F                            | G                                                        | н 🔺                   |
| MATDATA TIMME           2           3           4           5           6           7           2022-01-010:0:00           7           2022-01-010:0:00           7           2022-01-010:0:00           2022-01-010:0:00           10         2022-01-010:0:00           11         2022-01-010:0:00           12         2022-01-010:0:00           13         2022-01-010:0:00           14         2022-01-010:9:00           15         2022-01-010:9:00           16         2022-01-010:9:00           17         2022-01-01:2:00           18         2022-01-01:2:00           19         2022-01-01:4:0:00           21         2022-01-01:4:0:00           22         202-01-01:4:0:00           22         202-01-01:4:0:00           22         202-01-01:4:0:0           22         202-01-01:4:0:0           22         202-01-01:4:0:0           23         202-01-01:4:0:0           202-01-01:4:0:0         1:6:00           202-01-01:4:0:0         1:6:00           202-01-01:4:0:0         1:6:00 | Ar: 2022<br>Observation-ID:<br>Detektionspräns:<br>Enhet för matkata:<br>Stopptid<br>2022-01-01 03:00<br>2022-01-01 03:00<br>2022-01-01 04:00<br>2022-01-01 04:00<br>2022-01-01 04:00<br>2022-01-01 04:00<br>2022-01-01 04:00<br>2022-01-01 08:00<br>2022-01-01 10:00<br>2022-01-01 13:00<br>2022-01-01 13:00<br>2022-01-01 13:00<br>2022-01-01 13:00<br>2022-01-01 13:00<br>2022-01-01 13:00<br>2022-01-01 13:00<br>2022-01-01 13:00<br>2022-01-01 13:00<br>2022-01-01 13:00 | Tidszor: svensk normaltid (UTC+1)<br>5994<br>µg/m3<br>NO2         |                         |                                                           |                              |                                                          |                       |
| 2Mätdata t                                                                                                    | imme Mätdata dygn                                                                                                    | Mätdata annan tidsupplösning 👍 🔶                                  | : •                     |                                                           |                              |                                                          |                       |
| Klar 🞇 Tillgänglighet: Utfors                                                                                                    | ika                                                                                                    |                                                                   |                         | ſ                                                         | -∉ Visningsinställningar 🛛 🖽 | ■ — —                                                    | + 100 %               |

I exemplet ovan finns en mätning för NO2 med tidsupplösning timme på fliken "Mätdata timme", en mätning av PM10 med tidsupplösning dygn på fliken "Mätdata dygn" och en mätning av bensen med tidsupplösning vecka på fliken "Mätdata annan tidsupplösning". Observera att mallarna bara innehåller de flikar som är relevanta för mätstationens mätningar, dvs. om en mätstation bara har mätningar med tidsupplösning timme, kommer mallen bara innehålla fliken "Mätdata timme".

När mallar genereras tas hänsyn till mätningarnas start- och slutdatum. Rader för datum som är utanför mätningens start- och slutdatum är gulmarkerade och låsta, dvs. kan inte redigeras. T.ex. i exemplet nedan har ett startdatum för mätningen av PM10 angetts som 2022-01-06 på fliken "<u>Mätningar</u>" (se avsnitt 4.2.2. ovan).

| Mätstation                       | Mätning St                            | tatus                    |            |                            |
|----------------------------------|---------------------------------------|--------------------------|------------|----------------------------|
| Sök station<br>Q Test Mätstation | Sök mätning Q Ämne, observation-id, o | iatum X                  | Alla Ak    | tiva Inaktiva + Ny mätning |
| Namn på mätstation               | Stationskod                           | Organisation             | Startdatu  | m Slutdatum                |
| Test Mätstation                  | 362973                                | Naturvårdsverket         | 2022-01-01 | 1                          |
| Ämne                             | Observation-ID                        | Mätutrustning            | Startdatum | Slutdatum                  |
| NO2                              | 5994                                  | Environnement S.A. AC32E | 2022-01-01 |                            |
| PM10                             | 5995                                  | Derenda LVS 3.1          | 2022-01-06 |                            |
| Bensen                           | 5996                                  | Diffusion tube           | 2022-01-01 |                            |

I rapporteringsmallen för denna mätning är raderna innan 2022-01-06 därför gulmarkerade och låsta/ej redigerbara.

|    | А             | В                |         |             | С                     |            | D         |  |
|----|---------------|------------------|---------|-------------|-----------------------|------------|-----------|--|
| 1  | MÄTDATA DY    | GN År: 2022      |         | Tidszon: sv | /ensk normaltid (UTC+ | -1)        |           |  |
| 2  |               | Observatior      | n-ID:   | 5995        |                       |            |           |  |
| 3  |               | Detektionsg      | gräns:  |             |                       |            |           |  |
| 4  |               | Enhet för m      | ätdata: | µg/m3       |                       |            |           |  |
| 5  | Starttid      | Stopptid         |         | PM10        |                       |            |           |  |
| 6  | 2022-01-01 00 | :00 2022-01-02 0 | 00:00   |             |                       | ٦          |           |  |
| 7  | 2022-01-02 00 | :00 2022-01-03 0 | 00:00   |             |                       |            |           |  |
| 8  | 2022-01-03 00 | :00 2022-01-04 0 | 00:00   |             |                       | 🗕 🗕 Ej re  | digerbara |  |
| 9  | 2022-01-04 00 | :00 2022-01-05 0 | 00:00   |             |                       |            |           |  |
| 10 | 2022-01-05 00 | :00 2022-01-06 0 | 00:00   |             |                       | J          |           |  |
| 11 | 2022-01-06 00 | :00 2022-01-07 0 | 00:00   |             |                       |            |           |  |
| 12 | 2022-01-07 00 | :00 2022-01-08 0 | 00:00   |             |                       |            |           |  |
| 13 | 2022-01-08 00 | :00 2022-01-09 0 | 00:00   |             |                       |            |           |  |
| 14 | 2022-01-09 00 | :00 2022-01-10 0 | 00:00   |             |                       |            |           |  |
| 15 | 2022-01-10 00 | :00 2022-01-11 0 | 00:00   |             |                       |            |           |  |
| 16 | 2022-01-11 00 | :00 2022-01-12 0 | 00:00   |             |                       |            |           |  |
| 17 | 2022-01-12 00 | :00 2022-01-13 ( | 00:00   |             |                       |            |           |  |
| 18 | 2022-01-13 00 | :00 2022-01-14 0 | 00:00   |             |                       |            |           |  |
| 19 | 2022-01-14 00 | :00 2022-01-15 0 | 00:00   |             |                       |            |           |  |
| 20 | 2022-01-15 00 | :00 2022-01-16 0 | 00:00   |             |                       |            |           |  |
| 21 | 2022-01-16 00 | :00 2022-01-17 ( | 00:00   |             |                       |            |           |  |
| 22 | 2022-01-17 00 | :00 2022-01-18 0 | 00:00   |             |                       |            |           |  |
| 23 | 2022-01-18 00 | :00 2022-01-19 0 | 00:00   |             |                       |            |           |  |
| 24 | 2022-01-19 00 | :00 2022-01-20 0 | 00:00   |             |                       |            |           |  |
|    | <             | Mätdata timme    | Mätda   | ata dygn    | Mätdata annan tidsu   | ipplösning | +         |  |

Om du trots allt har mätdata för datum som är gulmarkerade/låsta i rapporteringsmallen, behöver du därför först korrigera mätningens start- och/eller slutdatum under fliken "<u>Mätningar</u>" (se avsnitt 4.2.2 ovan) och sen ladda ner en ny mall för att kunna fylla i dessa mätdata.

#### Ange detektionsgräns

Detektionsgränsen anger hur låga koncentrationer av ett ämne ett instrument kan mäta, och den måste <u>anges i samma enhet (t.ex.  $\mu g/m^3$ , mg/m<sup>3</sup> osv) som data rapporteras i</u>. Det är också viktigt att det decimaltecken som används är samma som du har inställt i Excel. I Sverige används oftast kommatecken som decimaltecken.

Det är viktigt att gällande detektionsgräns anges för alla de enskilda mätningarna i rapporteringsfilen. Om du inte anger detektionsgräns för en eller fler mätningar i filen, kommer du att få ett fel vid validering av filen i nästa steg av rapporteringen (se vidare avsnitt 5.2.1).

| Α                | В                                                                                                    | C                                                                                                    | D                                                                                                    |
|------------------|----------------------------------------------------------------------------------------------------|----------------------------------------------------------------------------------------------------|----------------------------------------------------------------------------------------------------|
| MÄTDATA TIMME    | År: 2022                                                                                                    | Tidszon: svensk normaltid (UTC+1)                                                                                                    |                                                                                                    |
|                  | Observation-ID:                                                                                                    | 5994                                                                                                    | Ange detektionsgräns                                                                                                    |
|                  | Detektionsgräns:                                                                                                    | 0,1                                                                                                    | här                                                                                                    |
|                  | Enhet för mätdata:                                                                                                    | µg/m3                                                                                                    |                                                                                                    |
| Starttid         | Stopptid                                                                                                    | NO2                                                                                                    |                                                                                                    |
| 2022-01-01 00:00 | 2022-01-01 01:00                                                                                                    |                                                                                                    |                                                                                                    |
| 2022-01-01 01:00 | 2022-01-01 02:00                                                                                                    |                                                                                                    |                                                                                                    |
| 2022-01-01 02:00 | 2022-01-01 03:00                                                                                                    |                                                                                                    |                                                                                                    |
| 2022-01-01 03:00 | 2022-01-01 04:00                                                                                                    |                                                                                                    |                                                                                                    |
| 2022-01-01 04:00 | 2022-01-01 05:00                                                                                                    |                                                                                                    |                                                                                                    |
| 2022-01-01 05:00 | 2022-01-01 06:00                                                                                                    |                                                                                                    |                                                                                                    |
| 2022-01-01 06:00 | 2022-01-01 07:00                                                                                                    |                                                                                                    |                                                                                                    |
| 2022-01-01 07:00 | 2022-01-01 08:00                                                                                                    |                                                                                                    |                                                                                                    |
|                  | A<br>MÄTDATA TIMME<br>Starttid<br>2022-01-01 00:00<br>2022-01-01 01:00<br>2022-01-01 02:00<br>2022-01-01 03:00<br>2022-01-01 03:00<br>2022-01-01 05:00<br>2022-01-01 05:00<br>2022-01-01 06:00<br>2022-01-01 07:00 | A         B           MÄTDATA TIMME         År: 2022           Observation-ID:         Detektionsgräns:           Enhet för mätdata:         Enhet för mätdata:           Starttid         Stopptid           2022-01-01 00:00         2022-01-01 01:00           2022-01-01 01:00         2022-01-01 02:00           2022-01-01 03:00         2022-01-01 03:00           2022-01-01 03:00         2022-01-01 04:00           2022-01-01 04:00         2022-01-01 05:00           2022-01-01 05:00         2022-01-01 06:00           2022-01-01 06:00         2022-01-01 07:00           2022-01-01 07:00         2022-01-01 08:00 | A         B         C           MÄTDATA TIMME         År: 2022         Tidszon: svensk normaltid (UTC+1)           Observation-ID:         5994           Detektionsgräns:         0,1           Enhet för mätdata:         µg/m3           Starttid         Stopptid         NO2           2022-01-01 00:00         2022-01-01 01:00         1           2022-01-01 01:00         2022-01-01 02:00         1           2022-01-01 02:00         2022-01-01 03:00         2           2022-01-01 03:00         2022-01-01 04:00         1           2022-01-01 05:00         2022-01-01 05:00         1           2022-01-01 05:00         2022-01-01 06:00         1           2022-01-01 05:00         2022-01-01 07:00         1           2022-01-01 07:00         2022-01-01 07:00         1 |

Detektionsgränsen ska löpande utvärderas för att säkerställa att instrumentet klarar av att mäta låga halter. Detektionsgränsen ska beräknas och utvärderas vid instrumentkalibrering och service. För mer information, se Reflab-mätningars <u>harmoniserade QA/QC-manual</u> eller kontakta <u>reflabmatningar@aces.su.se</u>.

I de fall där detektionsgränsen inte har beräknats vid instrumentkalibrering och service kan, i andra hand, den detektionsgräns som anges på eventuella certifikat från instrumenttester användas. Där sådana certifikat saknas bör instrumentleverantören kontaktas för information om instrumentets detektionsgräns.

#### Fyll i mätvärden/mätdata

De mätdata som rapporteras ska vara kvalitetssäkrade och kvalitetskontrollerade, inkl. eventuella korrigeringsfaktorer. Vägledning om kvalitetsgranskning av mätdata finns i appendix B i Reflabmätningars <u>harmoniserade QA/QC-manual</u>.

Klistra in mätvärden/mätdata för en mätning i den relevanta kolumnen. Var noga och kontrollera att mätvärden, starttid och stopptid stämmer. Om mätvärden saknas för vissa timmar/dygn/veckor/månader under året ska dessa rader lämnas tomma (dvs. de ska inte rapporteras med "0" eller med text, t.ex. "saknat värde"). Tomma celler flaggas automatiskt av rapporteringstjänsten när mätdata laddas upp till databasen med dataflagga -1 (Ogiltigt värde p.g.a. tekniskt fel eller saknat värde). För mätdata som rapporteras på fliken "Mätdata annan tidsupplösning" (t.ex. veckovisa eller månadsvisa mätningar) är det viktigt att start- och stopptid för saknade mätvärden ändå anges i rapporteringsfilen (se andra exemplet här nedanför).

|      | Α                  | В              |             |         | С                                 |   |   |                                        |
|------|--------------------|----------------|-------------|---------|-----------------------------------|---|---|----------------------------------------|
| 1    | MÄTDATA TIMME      | År: 2022       |             | Tidszor | n: svensk normaltid (UTC+1)       |   |   |                                        |
| 2    |                    | Observation-I  | D:          | 5994    |                                   |   |   |                                        |
| 3    |                    | Detektionsgrä  | ins:        | 0,1     |                                   |   |   |                                        |
| 4    |                    | Enhet för mät  | data:       | µg/m3   |                                   |   |   |                                        |
| 5    | Starttid           | Stopptid       |             | NO2     |                                   |   |   |                                        |
| 5530 | 2022-08-19 04:00   | 2022-08-19 05  | :00         | 4,41    |                                   |   |   |                                        |
| 5531 | 2022-08-19 05:00   | 2022-08-19 06  | :00         | 8,05    |                                   |   |   |                                        |
| 5532 | 2022-08-19 06:00   | 2022-08-19 07  | :00         | 7,71    |                                   |   |   |                                        |
| 5533 | 2022-08-19 07:00   | 2022-08-19 08  | :00         |         |                                   |   |   |                                        |
| 5534 | 2022-08-19 08:00   | 2022-08-19 09  | :00         |         |                                   |   | F | Lämnas tomma när                       |
| 5535 | 2022-08-19 09:00   | 2022-08-19 10  | :00         |         |                                   |   |   | mätvärden saknas                       |
| 5536 | 2022-08-19 10:00   | 2022-08-19 11  | :00         | 9,24    |                                   |   |   |                                        |
| 5537 | 2022-08-19 11:00   | 2022-08-19 12  | :00         | 10,87   |                                   |   |   |                                        |
| 5538 | 2022-08-19 12:00   | 2022-08-19 13  | :00         | 13,5    |                                   |   |   |                                        |
| 5539 | 2022-08-19 13:00   | 2022-08-19 14  | :00         | 15,92   |                                   |   |   |                                        |
| 5540 | 2022-08-19 14:00   | 2022-08-19 15  | :00         | 12,12   |                                   |   |   |                                        |
| 5541 | 2022-08-19 15:00   | 2022-08-19 16  | :00         | 16,42   |                                   |   |   |                                        |
|      |                    |                |             |         |                                   |   |   |                                        |
|      | Δ                  |                | В           |         | с                                 |   |   |                                        |
| 1    | ΜΆΤΡΑΤΑ ΑΝΝΑΝ ΤΙΡΟ | IPPIÖSNING     | År: 2022    |         | Tidszon: svensk normaltid (UTC+1) | _ |   |                                        |
| 2    |                    |                | Observation | n-ID:   | 5996                              |   |   |                                        |
| 3    |                    |                | Detektionse | räns:   | 0.18                              |   |   |                                        |
| 4    |                    |                | Enhet för m | ätdata: | ug/m3                             |   |   |                                        |
| 5    | Starttid           |                | Stopptid    |         | Bensen                            |   |   |                                        |
| 6    | 202                | 22-01-06 15:57 | 2022-01-1   | 2 14:42 | 0.66                              |   |   |                                        |
| 7    | 202                | 22-02-15 12:47 | 2022-02-1   | 5 15:16 | 0.6                               |   |   |                                        |
| 8    | 202                | 22-03-12 15:55 | 2022-03-1   | 9 15:50 | 0.42                              |   |   |                                        |
| 9    | 202                | 22-04-19 15:55 | 2022-04-2   | 6 12:20 |                                   |   | - |                                        |
| 10   | 202                | 22-05-16 12:20 | 2022-05-2   | 3 13:26 |                                   |   |   | Lamnas tomma nar matvarden saknas,     |
| 11   | 202                | 22-06-17 15:35 | 2022-06-2   | 4 14:45 | 0.4                               |   | - | men start- och stopptid för respektive |
| 12   | 202                | 22-07-21 12:55 | 2022-07-2   | 8 14:49 | 0.34                              |   |   | mätvärde anges ändå                    |
| 13   | 202                | 22-08-14 15:30 | 2022-08-2   | 1 12:37 | 0.47                              |   |   |                                        |
| 14   | 202                | 22-09-15 15:55 | 2022-09-2   | 2 11:30 | 0.24                              |   |   |                                        |
| 15   | 202                | 22-10-19 12:33 | 2022-10-2   | 6 12:04 | 0.19                              |   |   |                                        |
| 16   | 202                | 22-11-12 12:00 | 2022-11-2   | 0 11:45 | 0.29                              |   |   |                                        |
| 17   | 202                | 22-12-16 15:50 | 2022-12-2   | 3 14:45 | 0.36                              |   |   |                                        |
| 18   | 201                |                |             |         |                                   |   |   |                                        |
|      |                    |                |             |         |                                   |   |   |                                        |
| 1    | Mätdata tir        | mme   Mätd     | ata dygn    | Matdat  | ta annan tidsupplösning (+)       |   |   |                                        |

Det är också viktigt att det decimaltecken som används är samma som du har inställt i Excel. I Sverige används oftast kommatecken som decimaltecken. Har du mätvärden med punkt som decimaltecken, ändras dessa enklast till kommatecken genom att använda Excels "Sök och ersätt"-funktioner.

Vid inklistring av mätdata är det säkrast att använda funktionen "Klistra in värden" (se nedan). Då minskar risken att eventuella formateringar i den ursprungliga filen orsakar problem vid validering och inläsning av rapporteringsfilen i nästa steg av rapporteringen.

| S    | oara automatiskt 🔽 💿                     | ୟୃୃନ୍ଦୁ → te                                                                          | est_matstation_362973_2022_20230215_113831                                                                                                    |
|------|------------------------------------------|---------------------------------------------------------------------------------------|----------------------------------------------------------------------------------------------------|
| Arl  | civ Start Infoga                         | Sidlayout Formler                                                                     | Data Granska Visa Automate Utvecklar                                                                                                    |
| Klis | Tra<br>↓ tra<br>↓ √ F K U                | <ul> <li>11 → A<sup>^</sup> A<sup>×</sup></li> <li>□ →   Δ → A<sup>×</sup></li> </ul> | = = =   ≫ -   the Radbryt text<br>= = =   t= t=   t= t=   t= t=   t= t= t=   t= t= t=   t= t= t=   t= t= t=   t= t= t= t= t= t= t= t= t= t= t= t= t= |
| Kli  | stra in                                  | Tecken 🕞                                                                              | Justering F <sub>31</sub>                                                                                                    |
| l C  | ר בא בא בא בא בא בא בא בא בא בא בא בא בא | √ f <sub>x</sub>                                                                      |                                                                                                    |
| Ê    | A ĈA ĈA                                  | В                                                                                     | C Evertition on "Witches in vitadom                                                                                                    |
| Kli  | stra in värden                           | År: 2022                                                                              | Tidszon: svensk normaltid (UTC+1) FUNKTIONEN "KIISTRA IN VARDEN                                                                                      |
| r    |                                          | Observation ID:                                                                       | 5994                                                                                                    |
| 12   | 23 2123 🌌                                | Enhet för mätdata:                                                                    | ug/m3                                                                                                    |
| Vä   | rden (V) stringsalternativ               | Stopptid                                                                              | NO2                                                                                                    |
|      |                                          | 2022-01-01 01:00                                                                      |                                                                                                    |
| 1    | Klistra in special                       | 2022-01-01 02:00                                                                      |                                                                                                    |
| 4    |                                          | 2022-01-01 03:00                                                                      |                                                                                                    |
| 9    | 2022-01-01 03:00                         | 2022-01-01 04:00                                                                      |                                                                                                    |
| 10   | 2022-01-01 04:00                         | 2022-01-01 05:00                                                                      |                                                                                                    |
| 11   | 2022-01-01 05:00                         | 2022-01-01 06:00                                                                      |                                                                                                    |
| 12   | 2022-01-01 06:00                         | 2022-01-01 07:00                                                                      |                                                                                                    |
| 13   | 2022-01-01 07:00                         | 2022-01-01 08:00                                                                      |                                                                                                    |
| 14   | 2022-01-01 08:00                         | 2022-01-01 09:00                                                                      |                                                                                                    |
| 15   | 2022-01-01 09:00                         | 2022-01-01 10:00                                                                      |                                                                                                    |
| 16   | 2022-01-01 10:00                         | 2022-01-01 11:00                                                                      |                                                                                                    |
| 17   | 2022-01-01 11:00                         | 2022-01-01 12:00                                                                      |                                                                                                    |
| 18   | 2022-01-01 12:00                         | 2022-01-01 13:00                                                                      |                                                                                                    |
| 19   | 2022-01-01 13:00                         | 2022-01-01 14:00                                                                      |                                                                                                    |
| 20   | 2022-01-01 14:00                         | 2022-01-01 15:00                                                                      |                                                                                                    |
| 21   | 2022-01-01 15:00                         | 2022-01-01 16:00                                                                      |                                                                                                    |
| 22   | 2022-01-01 16:00                         | 2022-01-01 17:00                                                                      |                                                                                                    |
| 23   | 2022-01-01 17:00                         | 2022-01-01 18:00                                                                      |                                                                                                    |
| 24   | 2022-01-01 18:00                         | 2022-01-01 19:00                                                                      |                                                                                                    |
| -    | Mätdata t                                | imme Mätdata dygn                                                                     | Mätdata annan tidsupplösning 🕒                                                                                                    |
| Mark | cera destination, tryck på RE            | TUR eller välj Klistra in                                                             |                                                                                                    |

Observera att en kolumn för en mätning inte får lämnas helt tom (dvs. utan detektionsgräns eller mätvärden under hela kalenderåret). Om en fil innehåller mätningar med helt tomma kolumner kommer du att få ett fel vid validering av filen i nästa steg av rapporteringen (se vidare avsnitt 5.2.1). Om en rapporteringsmall innehåller kolumner för mätningar som du inte har mätdata för under det angivna året, vänligen kontakta rapporteringluftkvalitet@naturvardsverket.se.

|    | А             |               | в            | С                                |   | D |                                     |
|----|---------------|---------------|--------------|----------------------------------|---|---|-------------------------------------|
| 1  | MÄTDATA TIN   | /IME År: 202  | 22           | Tidszon: svensk normaltid (UTC+1 | ) |   |                                     |
| 2  |               | Obser         | vation-ID:   | 5994                             |   |   |                                     |
| 3  |               | Detek         | tionsgräns:  | 0,1                              |   |   |                                     |
| 4  |               | Enhet         | för mätdata: | μg/m3                            |   |   | Klistra in mätvärden/mätdata i den  |
| 5  | Starttid      | Stopp         | tid          | NO2                              |   |   | relevanta kolumnen. Kontrollera att |
| 6  | 2022-01-01 00 | :00 2022-0    | 01-01 01:00  |                                  |   |   |                                     |
| 7  | 2022-01-01 01 | :00 2022-0    | 01-01 02:00  |                                  |   |   | starttid och stopptid stämmer med   |
| 8  | 2022-01-01 02 | :00 2022-0    | 01-01 03:00  |                                  |   |   | mätdata från mätinstrumentet        |
| 9  | 2022-01-01 03 | :00 2022-0    | 01-01 04:00  |                                  |   |   |                                     |
| 10 | 2022-01-01 04 | :00 2022-0    | 01-01 05:00  |                                  |   |   |                                     |
| 11 | 2022-01-01 05 | :00 2022-0    | 01-01 06:00  |                                  |   |   |                                     |
| 12 | 2022-01-01 06 | :00 2022-0    | 01-01 07:00  |                                  |   |   |                                     |
| 13 | 2022-01-01 07 | :00 2022-0    | 01-01 08:00  |                                  |   |   |                                     |
| 14 | 2022-01-01 08 | :00 2022-0    | 01-01 09:00  |                                  |   |   |                                     |
| 15 | 2022-01-01 09 | :00 2022-0    | 01-01 10:00  |                                  |   |   |                                     |
| 16 | 2022-01-01 10 | :00 2022-0    | 01-01 11:00  |                                  |   |   |                                     |
| 17 | 2022-01-01 11 | :00 2022-0    | 01-01 12:00  |                                  |   |   |                                     |
| 18 | 2022-01-01 12 | :00 2022-0    | 01-01 13:00  |                                  |   |   |                                     |
| 19 | 2022-01-01 13 | :00 2022-0    | 01-01 14:00  |                                  |   |   |                                     |
| 20 | 2022-01-01 14 | :00 2022-0    | 01-01 15:00  |                                  |   |   |                                     |
| 21 | 2022-01-01 15 | :00 2022-0    | 01-01 16:00  |                                  |   |   |                                     |
| 22 | 2022-01-01 16 | :00 2022-0    | 01-01 17:00  |                                  |   |   |                                     |
| 23 | 2022-01-01 17 | :00 2022-0    | 01-01 18:00  |                                  |   |   |                                     |
| 24 | 2022-01-01 18 | :00 2022-0    | 01-01 19:00  |                                  |   |   |                                     |
|    | 4 - F         | Mätdata timme | Mätdata dygn | Mätdata annan tidsupplösning     | + | : |                                     |

Data ska generellt sett rapporteras med den högsta tidsupplösning som mätutrustningen kan leverera. Vid mätningar som har högre tidsupplösning än timme (t.ex. 5 min) ska dock data aggregeras till timvärden inför rapporteringen. I övriga fall ska inte aggregerade data rapporteras, t.ex. om mätutrustningen levererar timvärden ska endast timvärden rapporteras. Aggregerade dygnsdata från dessa mätningar ska inte rapporteras, utan all aggregering görs senare av datavärden innan beräkning av den årliga statistiken.

För partiklar ska resultaten anges vid provtagningsplatsens aktuella tryck och temperatur, och för övriga komponenter ska resultaten anges vid STP (Standard Temperature and Pressure, dvs. 20 °C och 101,3 kPa).

#### Tidszon: svensk normaltid (UTC+1)

Det är viktigt att alla mätdata rapporteras i svensk normaltid (dvs. vintertid / UTC+1). Detta inkluderar data för sommartidsperioden mellan 27 mars och 30 oktober 2022. Sommartid får alltså inte användas.

#### Enhet för mätdata

Enhet för mätdata (t.ex. µg/m<sup>3</sup>) är alltid den rekommenderade enheten för föroreningen enligt EEA:s kodlista, se: <u>http://dd.eionet.europa.eu/vocabulary/aq/pollutant</u>. Den enhet som anges måste användas vid inrapporteringen av data.

Data i ppb kan konverteras till  $\mu$ g/m<sup>3</sup> med hjälp av en omvandlingstabell som tillhandahålls av Reflab – mätningar, se: <u>http://www.aces.su.se/reflab/wp-content/uploads/Omvandlingstabell.pdf</u>.

#### Mätdata flaggas automatiskt i rapporteringstjänsten

Vid rapportering av mätdata via den nya rapporteringstjänsten, behöver du inte flagga mätdata på samma sätt som har gjorts tidigare. Mätdata flaggas istället automatiskt när mätdata laddas upp till databasen. Flaggningen utgår ifrån den detektionsgräns som anges i filen för mätningen, varför det är viktigt att detektionsgränsen anges och kontrolleras noggrant så den stämmer. Filen får inte innehålla mätvärden som ligger under den negativa detektionsgränsen (t.ex. om detektionsgränsen för mätningen är 0,5 får filen inte innehåller några mätvärden som är mindre än -0,5). För att undvika fel vid validering av rapporteringsfiler, ska alla mätvärden under den negativa detektionsgränsen flaggas automatiskt med den relevanta dataflaggan (mer information om hur data kommer att flaggas finns i Bilaga 1, i slutet av detta dokument). Saknade mätvärden flaggas automatiskt med dataflagga -1 (Ogiltigt värde p.g.a. tekniskt fel eller saknat värde).

Vid frågor om den automatiska flaggningen av data i rapporteringstjänsten, kontakta rapporteringluftkvalitet@naturvardsverket.se och reflabmatningar@aces.su.se.

#### Fliken "Mätdata annan tidsupplösning"

Till skillnad från flikarna "Mätdata timme" och "Mätdata dygn", behöver du på fliken "Mätdata annan tidsupplösning" själv ange vilka starttider och stopptider som gäller för enskilda mätvärden.

Rapporteringsmallen accepterar ett antal olika datumformat för starttid och stopptid, men det rekommenderade formatet är ÅÅÅÅ-MM-DD TT:MM. Se exempel nedan.

|    | А                            | В                  | С                                 |  |
|----|------------------------------|--------------------|-----------------------------------|--|
| 1  | MÄTDATA ANNAN TIDSUPPLÖSNING | År: 2022           | Tidszon: svensk normaltid (UTC+1) |  |
| 2  |                              | Observation-ID:    | 5996                              |  |
| 3  |                              | Detektionsgräns:   | 0,18                              |  |
| 4  |                              | Enhet för mätdata: | μg/m3                             |  |
| 5  | Starttid                     | Stopptid           | Bensen                            |  |
| 6  | 2022-01-06 15:57             | 2022-01-12 14:42   | 0,66                              |  |
| 7  | 2022-02-15 12:47             | 2022-02-15 15:16   | 0,6                               |  |
| 8  | 2022-03-12 15:55             | 2022-03-19 15:50   | 0,42                              |  |
| 9  | 2022-04-19 15:55             | 2022-04-26 12:20   | 0,49                              |  |
| 10 | 2022-05-16 12:20             | 2022-05-23 13:26   | 0,3                               |  |
| 11 | 2022-06-17 15:35             | 2022-06-24 14:45   | 0,4                               |  |
| 12 | 2022-07-21 12:55             | 2022-07-28 14:49   | 0,34                              |  |
| 13 | 2022-08-14 15:30             | 2022-08-21 12:37   | 0,47                              |  |
| 14 | 2022-09-15 15:55             | 2022-09-22 11:30   | 0,24                              |  |
| 15 | 2022-10-19 12:33             | 2022-10-26 12:04   | 0,19                              |  |
| 16 | 2022-11-12 12:00             | 2022-11-20 11:45   | 0,29                              |  |
| 17 | 2022-12-16 15:50             | 2022-12-23 14:45   | 0,36                              |  |
| 18 |                              |                    |                                   |  |
| 19 |                              |                    |                                   |  |
| 20 |                              |                    |                                   |  |
| 21 |                              |                    |                                   |  |
| 22 |                              |                    |                                   |  |
| 23 |                              |                    |                                   |  |
| 24 |                              |                    |                                   |  |
|    | Mätdata timme Mätd           | ata dygn Mätdat    | a annan tidsupplösning 🔶          |  |

Vid validering av mätdata (se vidare under avsnitt 5.2.1. nedan) på fliken "Mätdata annan tidsupplösning" görs vissa extrakontroller för att säkerställa att de angivna datumen är OK. Dessa inkluderar:

- Mätvärdenas starttider och stopptider måste vara inom det året som anges i rapporteringsfilen. Om det första eller sista mätvärdet under ett år går över ett årsskifte är detta dock OK, förutsatt att det första mätvärdets stopptid och det sista mätvärdets starttid är inom det angivna året.
- Mätvärdena i filen får inte ha överlappande starttider och stopptider. T.ex. om ett mätvärdes stopptid är 2022-01-20 12:00, måste starttiden för nästa mätvärde i filen vara 2022-01-20 12:00 eller senare.
- Starttid för ett mätvärde måste alltid vara innan stopptid
- Kontroll av datumformatet för starttider och stopptider

### Spara filen!

När du är klar med att fylla i alla detektionsgränser och mätvärden för de mätningar som ingår i rapporteringsfilen, glöm inte att spara filen.

#### Filnamn

**Observera!** Det är viktigt att du <u>inte ändrar filnamn på de nedladdade mallarna</u>, eftersom det kan påverka inläsningen av filen i rapporteringstjänsten samt arkiveringen av filen hos datavärden. Det går dock bra att lägga till text i slutet av filnamnet, t.ex. information om olika versioner av en fil, test\_matstation\_362973\_2022\_20230215\_113831\_version2.xlsx

### 5.2. Ladda upp mätdata

På sidan "Ladda upp mätdata" rapporterar du in mätdata genom att ladda upp dina ifyllda rapporteringsfiler.

| ← → C ■ nationalagreporter.smhi.se/rapporter                                                                                                    | ng/report/measurement                                                                                                    | ie 🛧 🗯 🗖 🌍 |
|----------------------------------------------------------------------------------------------------|----------------------------------------------------------------------------------------------------|------------|
| RAPPORTERING<br>Datavärdskap Luftkvalitet                                                                                                    | Ladda upp mätdata                                                                                                    |            |
| ▲       Stationer och mätningar       ∨         ■       Rapportera mätdata       ∧         Oversikt och mallar       ∧          Ladda upp mätdata       ∧          Arliga metadata       ♥          Ovriga uppgifter       ∨ | Här laddar du upp dina ifylida rapporteringsfiler (måtdata)! Var noga med att använda rätt<br>mallt Mallar laddas ner på filken "Översikt och mallar"<br>Du kan ladda upp en fil i taget eller flera samtidigt. Det görs först en automatisk validering<br>för att säkerställa att filerna är ok. Filer som innehåller fel måste åtgärdas innan de<br>rapporteras. Gotkända filer kan rapporteras in, medan filer med varningar ska åtgärdas<br>eller bekräftas innan de kan rapporteras in.<br>Du får ett kvitto på genomförda rapporteringar. Kom ihåg att även rapportera årliga<br>metadata för respektive mätning!<br>Översikt och mallar Ladda upp måtdata Årliga metadata |            |
| <ul> <li>Realtidsdata ~</li> <li>Audit</li> <li>Tillgånglighet</li> <li>Logga ut</li> </ul>                                                                                                    | Kontaktperson 1 2 Kommentarer 3 Eventuella kommentarer                                                                                                    |            |
|                                                                                                    | Avbryt                                                                                                    | Validera   |

E-postadressen som är kopplad till ditt användarkonto är förvald under "Kontaktperson" (1). Om en annan person ska vara huvudkontaktperson för frågor kopplade till de mätdata som skickas in, går det att ändra kontaktperson i rullistan (2). Kontaktpersonen som väljs här kommer t.ex. att kontaktas om Reflab – mätningar har frågor när de granskar inrapporterade mätdata och metadata.

Kommentarsfältet (3) kan t.ex. användas för att notera nya versioner av redan rapporterade filer. Ange gärna varför en ny version rapporteras, t.ex. korrigering av mätdata för en viss förorening eller korrigering av metadata.

Välj de rapporteringsfiler som du vill rapportera in genom att trycka på knappen "Välj dina ifyllda mallar (max 4 filer)" (4). Ett fönster kommer då upp (se exempel nedan) och du kan välja de rapporteringsfiler som du vill rapportera in. För att rapporteringstjänsten inte ska bli överbelastad, får du välja max 4 filer att rapportera in samtidigt. För att välja mer än en rapporteringsfil håll ner Ctrl-knappen på tangentbordet och tryck på upp till 4 olika filer. När du har valt den eller de rapporteringsfiler du vill rapportera in tryck på Öppna-knappen.

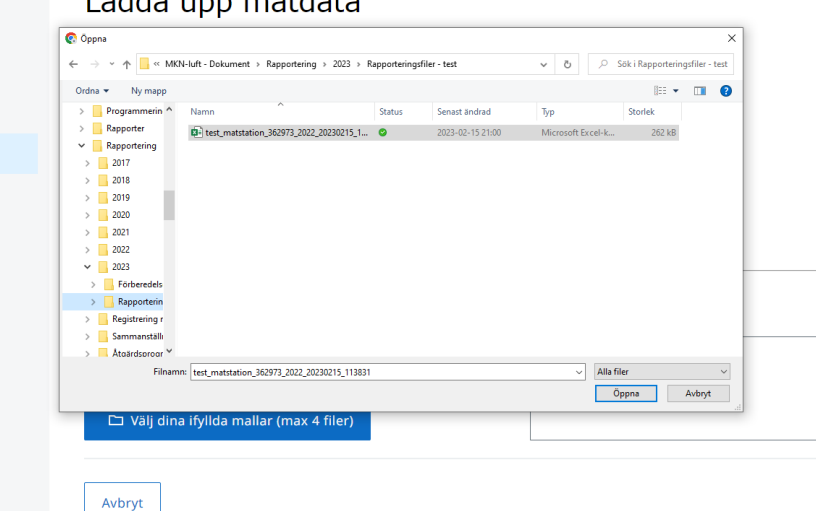

#### Ladda upp mätdata

#### 5.2.1. Validera rapporteringsfiler

När du har valt den eller de rapporteringsfiler som du vill rapportera in, tryck på "Validera"-knappen.

| Översikt och mallar           | Ladda upp mätdata     | Årliga m | netadata               |
|-------------------------------|-----------------------|----------|------------------------|
|                               |                       |          |                        |
| Kontaktperson                 |                       |          | Kommentarer            |
| Matthew.Ross-Jones@Natury     | vardsverket.se        | ~        | Eventuella kommentarer |
| 🗅 Välj dina ifyllda mal       | llar (max 4 filer)    |          |                        |
| test_matstation_362973_2022_2 | 0230215_113831.xlsx 🚫 |          |                        |
| Avbryt                        |                       |          | Validera               |

När valideringen är klar får du upp en tabell som visar resultaten av valideringen.

#### Filer som godkänns av validering

Om en fil godkänns av valideringen, får den valideringsstatus "Godkänd att ladda upp". För att rapportera in godkända filer tryck på "Ladda upp-knappen".

| Översikt och mallar | Ladda upp mätdata | Årliga metadata                                  |                                                 |
|---------------------|-------------------|--------------------------------------------------|-------------------------------------------------|
| Resultat av         | validering        |                                                  |                                                 |
| Mätstation          | Stationskod       | Filnamn                                          | Valideringsstatus                               |
| Test Mätstation     | 362973            | test_matstation_362973_2022_20230215_113831.xlsx | Godkänd att ladda upp                           |
| Avbryt              |                   |                                                  | ▲ Ladda upp                                     |
|                     |                   | Endast godkä                                     | nda och bekräftade filer kommer att rapporteras |

#### Filer som innehåller fel

Om valideringen upptäcker ett problem med en fil, får du istället valideringsstatus "Fel. Kan inte laddas upp". För att få information om vad felet beror på tryck någonstans på raden med filen som innehåller felet.

## Resultat av validering

| Mätstation      | Stationskod | Filnamn                                          | Valideringsstatus         |
|-----------------|-------------|--------------------------------------------------|---------------------------|
| Test Mätstation | 362973      | test_matstation_362973_2022_20230215_113831.xlsx | Fel . Kan inte laddas upp |
| Avbryt          |             | Tryck någonstans på raden för att få             | <u>↑</u> Ladda upp        |

Endast godkända och bekräftade filer kommer att rapporteras

I detta exempel, är felet på grund av att en eller fler detektionsgränser saknas (se bild nedan).

| Mätstation                                                             | Stationskod | Filnamn                                          | Valideringsstatus         |
|------------------------------------------------------------------------|-------------|--------------------------------------------------|---------------------------|
| Test Mätstation                                                        | 362973      | test_matstation_362973_2022_20230215_113831.xlsx | Fel . Kan inte laddas upp |
| in eller flera detektionsgränser saknas.  Information om felet i filen |             |                                                  |                           |

Tryck sen på knappen "Tillbaka" för att komma tillbaka till sidan med resultat av validering.

Alla fel som upptäcks av valideringen behöver rättas till innan en fil kan rapporteras in. När felen är åtgärdade, tryck på "Avbryt-knappen" för att komma tillbaka till första sidan under "Ladda upp mätdata" där du kan välja den nya versionen av filen där felen har åtgärdats och testa att validera filen igen.

### Resultat av validering

| Mätstation      | Stationskod | Filnamn                                          | Valideringsstatus         |
|-----------------|-------------|--------------------------------------------------|---------------------------|
| Test Mätstation | 362973      | test_matstation_362973_2022_20230215_113831.xlsx | Fel . Kan inte laddas upp |
| Avbryt          |             |                                                  | <u>↑</u> Ladda upp        |

Endast godkända och bekräftade filer kommer att rapporteras

#### Filer med varningar

Ibland kan valideringsresultaten innehålla en eller fler varningar. Syftet med dessa varningar är att uppmärksamma rapportören om eventuella problem som kan finnas i rapporteringsfilen. Rapportören får därför chans att kontrollera uppgifterna i filen innan den rapporteras in och därmed minska risken för eventuella problem efter rapporteringen.

I exemplet nedan får vi en varning på grund av att det redan finns mätdata i databasen för de mätningar som finns i rapporteringsfilen. Om filen rapporteras in, kommer mätvärdena i filen därför skriva över data som redan finns i databasen. Kontakta gärna <u>datavardluft@smhi.se</u> och <u>rapporteringluftkvalitet@naturvardsverket.se</u> om du är osäker på en varning eller vill dubbelkolla med oss innan du rapporterar in filen.

## Resultat av validering

| Mätstation      | Stationskod | Filnamn                                                                       | Valideringsstatus             |
|-----------------|-------------|-------------------------------------------------------------------------------|-------------------------------|
| Test Mätstation | 362973      | test_matstation_362973_2022_20230215_113831.xlsx                              | Varning . Klicka för mer info |
| Avbryt          |             | Tryck någonstans på raden för att få<br>information om vad varningen beror på | <u>↑</u> Ladda upp            |

Endast godkända och bekräftade filer kommer att rapporteras

## Resultat av validering

| Mätstation                                                                                                    | Stationskod    | Filnamn                                          | Valideringsstatus                                  |
|----------------------------------------------------------------------------------------------------|----------------|--------------------------------------------------|----------------------------------------------------|
| Test Mätstation                                                                                                    | 362973         | test_matstation_362973_2022_20230215_113831.xlsx | Varning . Klicka för mer info                      |
| Följande observationer är redan inlästa (5994 ) Vill du skriva över? Följande observationer är<br>redan inlästa (5995 ) Vill du skriva över? Följande observationer är redan inlästa (5996 ) Vill<br>du skriva över? Bekräfta om du ändå vill ladda upp filen. |                |                                                  | Tillbaka Bekräfta                                  |
|                                                                                                    | Information om | vad varningen beror på                           | dkända och halväftada filar kommar att rannartaraa |

Om du har kontrollerat varningen och filen är OK att ladda upp behöver du trycka på "Bekräfta"knappen för att kunna ladda upp filen. Om varningen beror på ett fel eller om du är osäker, tryck istället på "Tillbaka"-knappen.

#### 5.2.2. Ladda upp rapporteringsfiler

När er rapporteringsfil / rapporteringsfiler har godkänts av valideringen, kan filerna och dess mätdata laddas upp (rapporteras in) till datavärdens databas. Detta görs genom att trycka på knappen "Ladda upp".

|--|

## Resultat av validering

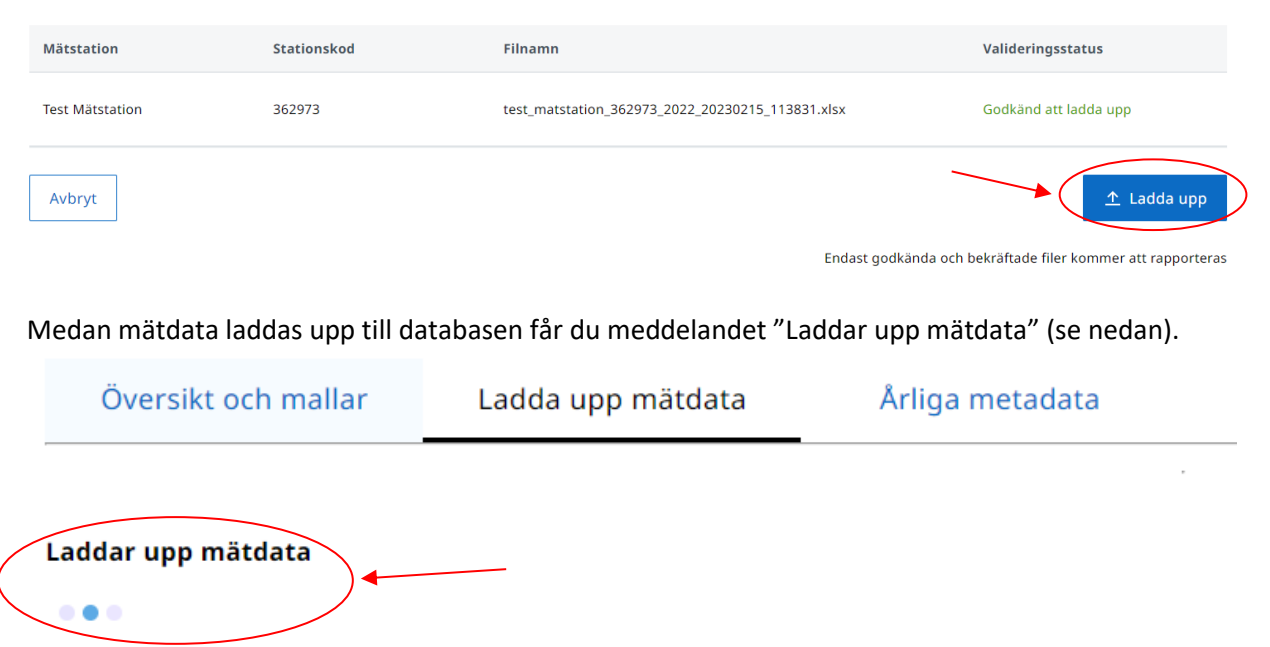

Om du laddar upp många stora filer samtidigt (dvs. filer som innehåller ett stort antal olika mätningar/mätvärden) kan uppladdningen ta flera minuter. Det är <u>viktigt att du ger uppladdningen</u> tid och inte uppdaterar webbsidan under uppladdningen, annars finns det risk att du får börja om hela processen med validering och uppladdning av filerna.

När uppladdningen är klar får du ett kvitto, med information om vilka filer som har laddats upp/rapporterats in till datavärdens databas (se bild nedan). Ett kvitto på uppladdningen skickas även via e-post till kontaktpersonen för rapporteringen. Kvittot kan även laddas ner i txt-format genom att trycka på knappen "Hämta kvitto" (1).

Om du får ett felmeddelande om att rapporteringen inte lyckades, kan det vara värt att testa att ladda upp filen/filerna igen. Om problemet skulle kvarstå, vänligen kontakta <u>datavardluft@smhi.se</u> och <u>rapporteringluftkvalitet@naturvardsverket.se</u>.

| Översikt och mallar             | Ladda upp mätdata                | Årliga metadata                  |                           |                            |
|---------------------------------|----------------------------------|----------------------------------|---------------------------|----------------------------|
| Kvitto                          |                                  |                                  |                           |                            |
| Data har skickats för gransknin | g av Reflab. Glöm inte att rappo | rtera in årliga metadata!        |                           | 1 🛃 Hämta kvitto           |
| Mätstation                      | Stationskod                      | Filnamn                          | U                         | ppladdningsresultat        |
| Test Mätstation                 | 362973                           | test_matstation_362973_2022_2023 | 0215_113831.xlsx R.       | apportering genomförd      |
|                                 |                                  |                                  | Rapportera fler mätningar | Rapportera årliga metadata |
| Rapporteringen ger              | nomförd                          |                                  |                           | ×                          |

Genom att trycka på en rad där en rapporteringsfil har fått uppladdningsresultat "Rapportering genomförd", kan du se en sammanställning av vad som har laddats upp.

| Översikt och mallar            | Ladda upp mätdata                 | Årliga metadata                |                                 |                |              |
|--------------------------------|-----------------------------------|--------------------------------|---------------------------------|----------------|--------------|
| Kvitto                         |                                   |                                |                                 |                |              |
| Data har skickats för granskni | ng av Reflab. Glöm inte att rappo | ortera in årliga metadata!     | Tryck först någonstans på  <br> | raden          | 🛃 Hämta kvit |
| Mätstation                     | Stationskod                       | Filnamn                        |                                 | Uppladdnings   | resultat     |
| Test Mätstation                | 362973                            | test_matstation_362973_2022_20 | 0230215_113831.xlsx             | Rapportering ( | genomförd    |
| Mätning                        | Observationsid                    | Startvärde                     | Slutvärde                       | Antal m        | ätvärden     |
| NO2                            | 5994                              | 2022-01-01 00:00, 19.98        | 2022-12-31 23:00, 17.46         | 8659           |              |
| PM10                           | 5995                              | 2022-01-06 00:00, 4.5          | 2022-12-31 00:00, 5.7           | 356            |              |
| Bensen                         | 5996                              | 2022-01-06 15:57, 0.66         | 2022-12-16 15:50, 0.36          | 12             |              |
| 1 - 3 av 3                     |                                   | Visa 100 🗸                     |                                 |                | « < >        |
| er information om vad          | som har laddats upp frå           | in filen                       | Tryck sen på                    | "Tillbaka" —   | Tillba       |

Kontrollera gärna att uppgifterna om startvärde, slutvärde och antal mätvärden för de olika mätningarna stämmer med vad som fanns i den inrapporterade filen. Om du märker att något inte stämmer, kan det ha funnits något problem under uppladdningen av mätdata. Kontakta i så fall <u>datavardluft@smhi.se</u> och <u>rapporteringluftkvalitet@naturvardsverket.se</u>.

#### Kom ihåg att skicka in årliga metadata för inrapporterade mätdata!

När du har fått ett kvitto på en genomförd rapportering och kontrollerat att uppgifterna i kvittot stämmer, är det viktigt att även rapportera in årliga metadata kopplade till mätresultaten, bl.a. tidstäckning, osäkerhet, kalibrering osv.

Från kvittot kan du trycka på knappen "Rapportera årliga metadata" (1). Om du har fler rapporteringsfiler som du helst vill rapportera in först, kan du istället trycka på knappen "Rapportera fler mätningar" (2). Glöm dock inte att sen gå till fliken "Årliga metadata" (3) för att göra klart rapporteringen.

| Översikt och mallar             | Ladda upp mätdata                 | Årliga metadata <mark>3</mark>                   |                                   |
|---------------------------------|-----------------------------------|--------------------------------------------------|-----------------------------------|
| Kvitto                          |                                   |                                                  |                                   |
| Data har skickats för gransknir | ng av Reflab. Glöm inte att rappo | ortera in årliga metadata!                       | 🛃 Hämta kvitto                    |
| Mätstation                      | Stationskod                       | Filnamn                                          | Uppladdningsresultat              |
| Test Mätstation                 | 362973                            | test_matstation_362973_2022_20230215_113831.xlsx | Rapportering genomförd            |
|                                 |                                   | <b>2</b><br>Rapportera fler mät                  | ningar Rapportera årliga metadata |
| Rapporteringen ge               | nomförd                           |                                                  | ×                                 |

## 5.3. Årliga metadata

På sidan "<u>Årliga metadata</u>" rapporterar du in årliga metadata, dvs. uppgifter om datakvaliteten kopplade till mätdata för ett specifikt år.

| RAPPORTERING              | Årliga metadata                                                                                                    |      |
|---------------------------|----------------------------------------------------------------------------------------------------|------|
|                           | · · · · · · · · · · · · · · · · · · ·                                                                                                    |      |
| Stationer och matningar V | Hand a second set with the Difference of a second size of a second size of the second second for a                                                                                                    |      |
| 😰 Rapportera mätdata 🔨    | (metada) om datakvallet (osäkerhet, tidstäckning och datafängst), korrigeringsfaktorer,<br>mätningarnas syfte osv.                                                                                                    |      |
| Översikt och mallar       | Sök först upp den mätstation som du vill rapportera metadata för. Klicka på mätstationen                                                                                                    |      |
| Ladda upp mätdata         | tor att se vilka matningar uppgitterna ska rapporteras tor. Nicka daretter på en matning tor<br>att få upp ett formulär som du sedan anger uppgifterna i.                                                                                                    |      |
| Årliga metadata           | När du är klar med alla uppgifter, klickar du på Skopo observationens metodata för år 2021<br>och därefter på Rapportera in. Om du vill spara uppgifterna som utkast för att kunna                                                                                             |      |
| 🔕 Övriga uppgifter 🗸 🗸    | fortsätta redigera och slutföra i ett senare skede, vänta med att klicka på <i>Rapportera in.</i>                                                                                                    |      |
| 🗉 Realtidsdata 🗸          | Nar metadata har rapporterats in skicka de forst for granskning av Referensatoratoriet<br>för luftkvalitet tillsammans med mätdata. Status blir därför "Granskas". Reflab kontaktar<br>rapportören vid eventuella frågor. När granskningen är klar och upopifferna är godkända |      |
| e Audit                   | andras statusen för rapporteringen till "Klar" för respektive förorening och station.                                                                                                    |      |
| Tillgänglighet            | Översikt och mallar Ladda upp mätdata Arliga metadata                                                                                                    |      |
| F→ Logga ut               |                                                                                                    |      |
|                           | 1                                                                                                    | 1    |
|                           | Filtrera mätstation                                                                                                    | år 🔼 |
|                           | Q station, kod X Alla Klar Granskas Ej klar Saknas 2022                                                                                                    | ~    |
|                           | Namn på mätstation Stationskod Mätningar Statu                                                                                                    | 15   |
|                           | 2                                                                                                    |      |
|                           | Abisko 169 Ca++, Cl-, H+, K+, Kj-N, Konduktivitet, Mg++, Mn, Na+, Nederbördsmängd, NH4+, NO3-, pH, SO4, Total fosfor Sakna                                                                                                    | 35   |
|                           |                                                                                                    |      |

Genom knapparna "Klar", "Granskas", "Ej klar" och "Saknas" (1) går det att filtrera bland mätstationer och mätningar beroende på statusen för rapportering av årliga metadata det valda året (2). Genom att ändra år i rullistan under "Avser år" (2) kan även du se statusen för rapportering av mätdata under tidigare år.

Varje mätstation som är kopplad till ditt användarkonto och som har aktiva mätningar under det valda året (2) får en egen rad. I listan kan du se statusen (3) för rapporteringen av årliga metadata för mätstationen under det valda året. Om statusen är "Saknas" har inte mätdata eller metadata rapporterats in för stationen för det valda året. Status "Ej klar" innebär att mätdata har rapporterats in för en eller fler mätningar vid mätstationen, men årliga metadatadata saknas för en eller fler mätningar. Status "Granskas" innebär att årliga metadatadata har rapporterats in för alla mätningar vid mätstationen och håller på att granskas av Reflab – mätningar. När statusen är "Klar" har alla årliga metadata för mätstationen rapporterats in och godkänts av Reflab – mätningar.

Om du trycker på en mätstations rad i listan får du upp mer detaljerad information om rapporteringsstatusen för årliga metadata för de olika mätningarna vid mätstationen. Se exempel nedan.

| Översikt och mallar | Ladda upp mätdata     | Årliga metadata |                                      |                       |                         |
|---------------------|-----------------------|-----------------|--------------------------------------|-----------------------|-------------------------|
| Filtrera mätstation | Filtrera mätning      |                 |                                      |                       | Avser år <mark>4</mark> |
| Q Test Mätstation   | X Q Förorening, obsid | ×               | Alla Klar Gra                        | anskas Ej klar Sakna: | s 2022 🗸                |
| Namn på mätstation  |                       | Statior         | nskod                                | Status                |                         |
| Test Mätstation     |                       | 362973          |                                      | Ej klar               |                         |
| Mätning             | Observation-ID        | Mätutrustning   | Första/sista mä                      | tvärde Årliga metada  | ata                     |
| NO2                 | 5994                  | enrivoAC32E     | 2022-01-01, 19.9<br>2022-12-31, 17.4 | 3 Ej klar             |                         |
| PM10                | 5995                  | derendaLVS-3-1  | 2022-01-06, 4.5<br>2022-12-31, 5.7   | Ej klar               |                         |
| Bensen              | 5996                  | diffusion-tube  | 2022-01-06, 0.66<br>2022-12-16, 0.36 | Ej klar               |                         |
| 1 - 3 av 3          |                       | Visa 100 🗸      |                                      | <                     | < < > >>                |

Här kan du se en rad för varje enskild mätning (1, 2 och 3) som är aktiv (och borde därför ha mätdata och årliga metadata att rapportera) under det valda året (4).

Om du redan har rapporterat in mätdata för en mätning kan du se information om det första och sista mätvärdet (5) som ingick i rapporteringen. Du kan även se statusen för rapportering av årliga metadata (6) för enskilda mätningar.

När du har valt en mätstation, följer valet med vid klick på fliken "Översikt och mallar". Avmarkera valet genom att klicka på krysset i Sökrutan (7).

#### 5.3.1. Fyll i årliga metadata

Tryck på en mätnings rad i listan för att få upp ett formulär där du kan ange årliga metadata för mätningen. I exemplet nedan har vi tryckt på raden för NO2-mätningen (med observation-ID 5994 i bilden ovan).

| Metadata - NO2 år 2022                                                                                                    | 67% obligatoriska uppgifter ifyllda                        |
|----------------------------------------------------------------------------------------------------|------------------------------------------------------------|
| Mätstation<br>Test Mätstation<br>Mätning<br>NO2                                                                                   | Nationell stationskod<br>362973<br>Observations-ID<br>5994 |
| Redigera       ↓ Kopiera uppgifter från föregående år         Typ av mätning       Tidstäckning (%)         Kontinuerliga       ✓ |                                                            |
| Osäkerhet (%)<br>Kontakta reflabmatningar@aces.su.se för vägledning                                                               | Datafångst (%)<br>98,85                                    |
| Kalibrering     Valfri       Välj alternativ     V                                                                                | Kalibreringsfekvens Valfri<br>Antal gånger per år          |
| Korrektionsfaktor         Om relevant           Om relevant, i format: *0,98 + 2,25         Om relevant                           | TEOM-funktion Välj alternativ                              |
| Syfte med kontrollen<br>T.ex. Kontroll av MKN, miljömålsuppföljning                                                               |                                                            |

Tryck först på knappen "Redigera" för att börja rapporteringen.

#### Knappen "Kopiera uppgifter från föregående år"

Om du rapporterade in årliga metadata för den valda mätningen för det föregående kalenderåret, finns möjlighet att kopiera dessa uppgifter till formuläret. Syftet med denna funktion är att underlätta för rapportören i de fall dessa metadata inte ändras från år till år. Vid användning av denna funktion är det dock <u>viktigt att du kontrollerar noggrant</u> att uppgifterna stämmer även för det aktuella året och ändra/uppdatera uppgifterna vid behov.

| Typ av mätning   | Typ av mätning är förvald med information som tidigare har angetts<br>under fliken " <u>Mätningar</u> ". Det kan dock kontrolleras och vid behov<br>ändras här.                                                                                                    |
|------------------|----------------------------------------------------------------------------------------------------|
| Tidstäckning (%) | Tidstäckningen för mätningen beräknas automatiskt vid uppladdning<br>av mätdata till databasen. Tidstäckningen kan dock vid behov ändras,<br>t.ex. om du har räknat ut tidstäckning för mätningen själv. Viktigt dock<br>att beräkningen följer den vägledning som ges i avsnitt 6.3.8.3 i<br>Naturvårdsverkets handbok <u>Luftguiden</u> . |
| Datafångst (%)   | Datafångst beräknas automatiskt utifrån den beräknade/angiven<br>tidstäckningen. Beräkningen utgår ifrån antalet giltiga mätvärden som<br>har rapporterats in för den aktuella mätningen och året.                                                                                                    |
| Osäkerhet (%)    | Ange mätosäkerheten i % för de rapporterade mätdata. Detaljerad<br>vägledning om beräkning av mätosäkerhet ges av Reflab – mätningar.<br>Se <u>den harmoniserade QA/QC-manualen</u> .                                                                                                    |

| Kalibrering och           | Här anges hur ofta instrumentet kalibreras mot en spårbar standard                    |
|---------------------------|---------------------------------------------------------------------------------------|
| Kalibreringsfrekvens      | och om kalibrering har gjorts manuellt eller automatiskt. Automatiska                 |
|                           | kalibreringar kan t.ex. göras varje vecka eller varannan vecka, medan                 |
|                           | manuella kalibreringar oftast sker mellan 1–4 gånger per år.                          |
| Korrektionsfaktor         | För mätinstrument som mäter enligt en likvärdig metod kan det                         |
| Kentektionsjukter         | ibland vara aktuellt att behöva tillämna en                                           |
|                           | korrektionsfaktor/korrigeringsfaktor. Detta för att få mätdata som kan                |
|                           | ancos vara likvärdiga med referensmeteden och som unnfuller                           |
|                           | anses vara likvardiga med referensmetoden och som uppryller                           |
|                           | datakvalitetsmalen. Det ar i dagslaget relativt ovanligt att                          |
|                           | korrigeringsfaktorer tillampas for svenska matningar, men om du ar                    |
|                           | osäker på om någon korrigeringsfaktor ska användas vänligen                           |
|                           | kontakta <u>reflabmatningar@aces.su.se</u> .                                          |
|                           | När en korrigeringsfaktor har använts ska den anges i ett särskilt                    |
|                           | format t ex $*0.98 \pm 2.25$                                                          |
| TEOM-funktion             | Information om TEOM-funktion behöver anges om mätutrustningen                         |
|                           | ar TEOM TEOM 1400 TEOM 1400A eller TEOM 1400AB Ear                                    |
|                           | mätningar mod andra mätutrustningar, är dotta fält inaktivorat                        |
|                           | matilingar med andra matutrustningar, ar detta fait maktiverat.                       |
|                           | Om rapportören själv har korrigerat TEOM-data för förluster av                        |
|                           | lättflyktiga partiklar anges "VCM-korrigerad".                                        |
|                           |                                                                                       |
|                           | Om rapportören anger att data är okorrigerade eller att den gamla                     |
|                           | korrigeringsfaktorn (*1.19 + 1.15) har tillämpats kommer data att                     |
|                           | korrigeras av Reflab/Naturvårdsverket enligt VCM-metoden <sup>2</sup>                 |
|                           |                                                                                       |
|                           | Vid frågor kontakta reflabmatningar@aces su se och                                    |
|                           | rapporteringluftkvalitet@naturvardsverket.se                                          |
| Sufte med kontrollen      | Ange huvudsyftet och eventuellt andra syften med mätningen. Det                       |
| Syste med kontrollen      | kan t ov vara kontroll av MKN, miljömålsunnfölining, planoring                        |
|                           | kali t.ex. vara kontroll av lvikiv, miljomaisupproljimg, planering,                   |
|                           | wählemeeni esu                                                                        |
|                           | matkampanj osv.                                                                       |
| Beskrivning av sparbarnet | Detaijerad vagledning om sparbarnet och beräkning av matosakernet                     |
| och                       | ges av Reflab – matningar. Se <u>den harmoniserade QA/QC-manualen</u> .               |
| osäkerhetsberäkningar     |                                                                                       |
|                           | Nedan ges två exempel, ett för NO <sub>2</sub> /NO <sub>x</sub> och ett för PM10, som |
|                           | illustrerar hur spårbarhet och beräkning av mätosäkerhet kan                          |
|                           | beskrivas på ett lämpligt sätt. Exemplen utgår ifrån att ni har följt                 |
|                           | rutinerna i Reflab-mätningars harmoniserade QA/QC-manual.                             |
|                           |                                                                                       |
|                           | NO <sub>2</sub> /NO <sub>x</sub> :                                                    |
|                           | Mätosäkerhet har beräknats med hjälp av Referenslaboratoriets                         |
|                           | vagledning och excel-mall. Berakningarna finns tillgängliga för                       |
|                           | neuladdning nar:                                                                      |
|                           | <u>พพพพ.ธุระกาษย.๖๖/บริสหยาายเรมยาสหาแก่ฐิสา_เนแห่งสแต่ย</u>                          |
|                           | Det finns i dagsläget inget nationellt system för spårbarhet till                     |
|                           | nationella NO <sub>x</sub> -standarder hos Referenslaboratoriet. De                   |
|                           | kalibreringsgaser som använts är dock spårbara till leverantören                      |

<sup>&</sup>lt;sup>2</sup> För mer information om VCM-metoden se: <u>http://www.aces.su.se/reflab/wp-content/uploads/Bilaga-l-</u> <u>Reflabs-rekommendation-TEOM.pdf</u>

|                             | som är ackrediterad som kalibreringslaboratorium enligt ISO/IEC          |  |  |
|-----------------------------|--------------------------------------------------------------------------|--|--|
|                             | 17025.                                                                   |  |  |
|                             | PN/10.                                                                   |  |  |
|                             | Spårbarhet till nationella standarder för PM10 uppnås via                |  |  |
|                             | periodiska parallella mätningar med Referenslaboratoriets                |  |  |
|                             | referensprovtagare. Mätosäkerheten som har uppskattas för det            |  |  |
|                             | aktuella matinstrumentet från de senaste mätningarna är xx %.            |  |  |
|                             | Om ni inte har fölit rutinerna i den harmoniserade OA/OC-manualen        |  |  |
|                             | utan har följt egna rutiner, bör det framgå i                            |  |  |
|                             | kvalitetssäkringsprogrammet hur ni uppfyller föreskrifternas krav vad    |  |  |
|                             | gäller att säkerställa spårbarhet och beräkna mätosäkerhet. I detta fall |  |  |
|                             | kan du istället i rapporteringsfilen hänvisa till aktuellt               |  |  |
|                             | kvalitetssäkringsprogram där rutinerna framgår.                          |  |  |
|                             |                                                                          |  |  |
|                             | Vid frågor kontakta <u>reflabmatningar@aces.su.se</u> .                  |  |  |
| Övriga orsaker till förlust | Här bör orsaken till längre eller oplanerade avbrott i mätningarna       |  |  |
| av data                     | anges. Denna text är viktig vid granskning av dataserien för att         |  |  |
|                             | bekräfta att saknade data verkligen saknas och inte bara glömts bort.    |  |  |
| Övrigt som kan ha           | Här bör du kommentera alla avvikande mätresultat. Det kan bland          |  |  |
| påverkat mätresultaten      | annat handla om högre halter än förväntat till följd av t.ex. vägarbete  |  |  |
|                             | eller andra aktiviteter runt mätplatsen eller även lägre halter än       |  |  |
|                             | förväntat till följd av omläggningar i trafik eller liknande. Även om ni |  |  |
|                             | inte hittat orsaken till eventuellt avvikande mätvärden är det ändå bra  |  |  |
|                             | att ange att mätserien har granskats och bedömts som tillförlitlig.      |  |  |
|                             | Även andra kända faktorer som kan ha påverkat mätningarna men            |  |  |
|                             | som kanske inte syns i mätresultaten bör anges här.                      |  |  |

#### Spara!

När du är klar med att fylla i alla de relevanta uppgifterna är det viktigt att spara uppgifterna genom att trycka på "Spara"-knappen i slutet av formuläret. Observera att knappen bara aktiveras när alla obligatoriska uppgifter är ifyllda i formuläret.

#### 5.3.2. Rapportera in / avpublicera

När uppgifterna är sparade kan du rapportera in dem genom att trycka på knappen "Rapportera in".

| Syfte med kontrollen                                                                                                    |
|----------------------------------------------------------------------------------------------------|
| Kontroll av MKN                                                                                                    |
| Beskrivning av spårbarhet och osäkerhetsberäkningar Valfr                                                                                                    |
| Mätosäkerhet har beräknats med hjälp av Referenslaboratoriets vägledning och excel-mall. Beräkningarna finns tillgängliga för nedladdning här: www.exempel.se/osäkerhetsberäl |
| Övriga orsaker till förlust av data Valfr                                                                                                    |
| 25/1 - 15/2 mätningar saknas pga strömavbrott och snöstorm                                                                                                    |
| Övrigt som kan ha påverkat mätresultaten Valfr                                                                                                    |
| Höga halter 30 januari, 3 februari, 14 februari, 20 februari, bedöms okej. Syns även på andra stationer i staden. Episod 2-4 oktober.                                         |
| När alla de relevanta uppgifterna är klara, tryck först på<br>knappen "Skapa observationens metadata för år" på                                                               |
| Avbryt Tryck sen på knappen "Rapportera in" Rapportera in                                                                                                    |

Om du upptäcker att det är något fel i årliga metadata som inte kan korrigeras direkt, går det att avpublicera den inrapporterade årliga metadata genom att trycka på knappen "Avpublicera". Rapporteringsstatusen för de årliga metadata ändras då till "Ej klar".

### 5.4. Den nationella datagranskningen (Reflab - mätningar)

När mätdata och årliga metadata för en mätstation har rapporterats in och fått status "klar" på sidan "<u>Översikt och mallar</u>", kommer Reflab – mätningar att granska mätdata och kontrollera årliga metadata. Vid eventuella frågor kring inrapporterade mätdata eller årliga metadata kommer Reflab – mätningar att kontakta, i första hand, den kontaktperson som angavs när filen laddades upp till rapporteringstjänsten.

Datagranskningen utgår ifrån de rutiner för årlig datavalidering som beskrivs i Appendix B i Reflabmätningars <u>harmoniserade QA/QC-manual.</u>

## 6. Övriga uppgifter

Ingången "Övriga uppgifter" i menyn till vänster har tre olika delar:

- Nätverk och dokument (avsnitt 6.1)
- Organisation (avsnitt 6.2)
- Användare (avsnitt 6.3)

Sidorna kan nås både från huvudmenyn och som flikar från de respektive sidorna.

### 6.1. Nätverk och dokument

På sidan "<u>Nätverk och dokument</u>" kan du se och redigera uppgifter om de mätnätverk som är kopplade till ditt användarkonto. Du kan även rapportera in er kontrollstrategi, kvalitetssäkringsprogram, program för samordnad kontroll och/eller årsrapport.

| ← - | C  anationalagreporter.smhi.se/rapportering/net | twork                                                                                                    |                                                                                                    |           | 🖻 🎓 🖬 🖬        |
|-----|-------------------------------------------------|----------------------------------------------------------------------------------------------------|----------------------------------------------------------------------------------------------------|-----------|----------------|
| R   | APPORTERING                                     | Nätverk och dokument                                                                                                    |                                                                                                    |           |                |
| £   | Stationer och mätningar 🗸 🗸                     | tile han do an olliat alles ollia nëtorek ann ës brendade til din                                                                                                    | interprise. Durban vid hebeu                                                                                                    |           |                |
| Ľ   | Rapportera mätdata 🗸 🗸                          | Har kan du se vilket eller vilka natverk som är kopplade till din<br>skapa nya nätverk och redigera uppgifter om ansvariga organi<br>Alla mätstationer är kopplade till ett nätverk (se under Station | Här kan du se vilket eller vilka nätverk som är kopplade till din inloggning. Du kan vid behov<br>skapa nya nätverk och redigera uppgifter om ansvariga organisation och nätverkets typ.<br>Alla mäststationer är kopplade till ett nätverk (se under Stationer och mätningar, |           |                |
| 8   | Övriga uppgifter \land                          | Mätstation)                                                                                                    |                                                                                                    |           |                |
|     | Nätverk och dokument                            | Du kan också rapportera in viktiga dokument som rör kontroll<br>kommun eller ditt samverkansområde. Klicka först på nätverkk<br>Välj sedan vilket år dokumenten avser. Rapportera därefter kor        | Du kan också rapportera in viktiga dokument som rör kontroll av luftkvalitet inom din<br>kommun eller ditt samverkansområde. Klicka först på närberket som dokumenten gäller för.<br>Häll unden ditta bå dokumenten som som som att som diskonstruktionstand.                  |           |                |
|     | Organisation                                    | kvalitetssäkringsprogram, program för samordnad kontroll oc<br>ange en webblänk till dokumenten.                                                                                                    | h/eller årsrapport genom att                                                                                                    |           |                |
|     | Användare                                       | Observera att en webblänk måste gå till en giltig URL till ett pu                                                                                                    | ublicerat dokument.                                                                                                    |           |                |
|     | Realtidsdata 🗸                                  | Nätverk och dokument Organisation                                                                                                    | Användare                                                                                                    |           |                |
| 8   | Audit                                           |                                                                                                    |                                                                                                    |           |                |
| 0   | Tillgänglighet                                  | Sök nätverk                                                                                                    |                                                                                                    |           | 2              |
| ₽   | Logga ut                                        | Q Nätverk, org, typ                                                                                                    |                                                                                                    |           | + Nytt nätverk |
|     |                                                 | Nätverk                                                                                                    | Ansvarig organisation                                                                                                    | Тур       |                |
|     | 1                                               | Blekinge Kustvatten och Luftvårdsförbund                                                                                                    | Blekinge Kustvatten och Luftvårdsförbund                                                                                                    | Regionalt |                |
|     |                                                 | Boden                                                                                                    | Bodens kommun                                                                                                    | Lokalt    |                |
|     |                                                 | Dalarnas Luftvårdsförbund                                                                                                    | Dalarnas Luftvårdsförbund                                                                                                    | Regionalt |                |
|     |                                                 |                                                                                                    |                                                                                                    |           |                |

Välj ett mätnätverk genom att trycka på ett nätverk i listan (1). Vid behov kan du skapa ett nytt nätverk genom att trycka på knappen "+ Nytt nätverk" (2).

## 6.1.1. Skapa eller redigera ett nätverk

|                                 | invaridare            |                        |                                      |                |
|---------------------------------|-----------------------|------------------------|--------------------------------------|----------------|
| Sök nätverk                     |                       |                        |                                      | + Nytt nätverk |
| Nätverk                         | Ansvarig organisation |                        | Тур                                  |                |
| Test mätnätverk                 | Test kommun           |                        | Lokalt                               |                |
| Redigera nätverk - Test mätnätv |                       |                        | 100% obligatoriska uppgifter ifyllda |                |
| Nätverk                         |                       | Ansvarig organsisation |                                      |                |
| Test mätnätverk                 |                       | Test kommun            |                                      | ~              |
| Nätverkets typ                  |                       |                        |                                      |                |
| Lokalt                          | ~                     |                        |                                      |                |

Spara

| Nätverk               | Namn på mätnätverk är vanligtvis kommunens namn (t.ex. Skellefteå)<br>för kommuner som kontrollerar luftkvalitet själva eller<br>samverkansområdets namn (t.ex. Dalarnas Luftvårdsförbund) för<br>kommuner som samverkar.                                                                              |
|-----------------------|----------------------------------------------------------------------------------------------------|
|                       | Alla mätstationer i datavärdens databas är kopplade till ett nätverk (se<br>avsnitt 4.1.1.1 för mer information). Om du skapar ett nytt nätverk,<br>kom ihåg att ändra i fältet "Tillhör mätnätverk" för de relevanta<br>mätstationerna på sidan " <u>Mätstationer</u> ".                              |
| Ansvarig organisation | Välj i rullistan organisationen som är huvudansvarig för mätnätverket.<br>Rullistan är begränsad till att bara visa de organisationer som är<br>kopplade till ditt användarkonto. Om du saknar en organisation i<br>listan, vänligen kontakta<br><u>rapporteringluftkvalitet@naturvardsverket.se</u> . |
| Nätverkets typ        | Välj "Lokalt" om mätnätverket är för en kommun som kontrollerar<br>luftkvalitet själv.<br>Välj "Regionalt" om mätnätverket är för ett samverkansområde.<br>Välj "Nationellt" för mätnätverk som ingår i nationella<br>miljöövervakningsprogram.                                                        |

### Spara!

Om du redigerar några uppgifter om ett mätnätverk, kan du spara uppgifterna i databasen genom att trycka på "Spara"-knappen.

#### 6.1.2. Rapportera in dokument

| J23 ~                                       |                                                                                                    |
|---------------------------------------------|----------------------------------------------------------------------------------------------------|
| trollstrategi                               | Kvalitetssäkringsprogram                                                                                     |
| ww.exempel.se/luftkvalitet/kontrollstrategi | www.exempel.se/luftkvalitet/kvalitetssakringsprogram                                                         |
| gram samordnad kontroll                     | Arsrapport                                                                                                   |
| RL till ett dokument                        | www.exempel.se/luftkvalitet/arsrapport                                                                       |
|                                             | 23   trollstrategi  ww.exempel.se/luftkvalitet/kontrollstrategi gram samordnad kontroll RL till ett dokument |

I datavärdens databas är dokumenten kring kontroll av luftkvalitet (kontrollstrategi, kvalitetssäkringsprogram osv.) kopplade till mätnätverken. I formuläret, under uppgifterna om ett nätverk, kan du rapportera in de dokument som gäller för nätverket under det valda året (1).

| Kontrollstrategi                  | Rapporteras genom att ange en aktiv webblänk (URL) till<br>kontrollstrategin. Under den årliga rapporteringen av mätdata (mars<br>varje år) ska en kontrollstrategi för innevarande år rapporteras för alla<br>kommuner som kontrollerar luftkvaliteten i form av mätning eller<br>beräkning.                                                                                                    |
|-----------------------------------|----------------------------------------------------------------------------------------------------|
|                                   | For detaijerad vagledning om Kontrolistrategier se avsnitt 4.4 i<br>Naturvårdsverkets handbok <u>Luftguiden</u> .                                                                                                    |
| Kvalitetssäkringsprogram          | Rapporteras genom att ange en aktiv webblänk (URL) till<br>kvalitetssäkringsprogrammet. Under den årliga rapporteringen av<br>mätdata (mars varje år) ska ett aktuellt kvalitetssäkringsprogram<br>rapporteras för alla kommuner som kontrollerar luftkvaliteten i form<br>av mätning eller beräkning.                                                                                                    |
|                                   | För detaljerad vägledning om kvalitetssäkringsprogram se avsnitt<br>4.5.2 i Naturvårdsverkets handbok Luftguiden.                                                                                                    |
| Program för samordnad<br>kontroll | Rapporteras genom att ange en aktiv webblänk (URL) till programmet<br>för samordnad kontroll. Om kontrollen sker inom ramen för ett<br>samverkansområde ska samverkansområdet rapportera in ett<br>gemensamt program för samordnad kontroll under den årliga<br>rapporteringen av mätdata (mars varje år). Det gemensamma<br>programmet för samordnad kontroll ska inkludera kontrollstrategin<br>för innevarande år samt ett aktuellt kvalitetssäkringsprogram.<br>För detaljerad vägledning om program för samordnad kontroll se<br>avsnitt 5.3 i Naturvårdsverkets handbok <u>Luftguiden</u> . |
| Årsrapport                        | Rapporteras genom att ange en aktiv webblänk (URL) till årsrapport.<br>Med årsrapport avses en årlig rapport om luftkvaliteten i den<br>relevanta kommunen eller det relevanta samverkansområdet. Sådana<br>årsrapporter publiceras i dagsläget av vissa kommuner och<br>samverkansområden via deras webbsidor och är frivilliga att även<br>rapportera in till datavärden.                                                                                                    |

### Spara!

När du har angett alla länkar till dokumenten, kan du spara uppgifterna i databasen genom att trycka på "Spara"-knappen.

### 6.2. Organisation

På sidan "Organisation" kan du se och redigera uppgifter om din organisation.

| ← → C ( anationalagreporter.smhi.se/rapporte | tring/organisation                                                                                                    |                                       | @ 년 ☆ 🖨 🗖 |
|----------------------------------------------|----------------------------------------------------------------------------------------------------|---------------------------------------|-----------|
| Catavardidskap Luttivalitet                  | Drganisation         Hir kan du se och redigera uppgifter om din organisation. Organisationen kan vara en kommun, ett samverkansområde eller en konsult och används för att ange ansvar för matritieker, kristationer ech nämisigar tilt. ett udirarekonsult.         Om en organisation saknas i listan, kan du lägga till den genom att klicka på - Ny organisation.         Nättverk och dokument       Organisation         Matverk och dokument       Organisation |                                       |           |
| -                                            |                                                                                                    |                                       |           |
| Anvanoare                                    | Redigera organisation - Swedish<br>Environmental Protection Agency /<br>Naturyårdsverket                                                                                                    |                                       |           |
| U Tiliganglignet                             | Waturvarusverket                                                                                                    |                                       |           |
| E• Logga ut                                  | Organisationsnamn                                                                                                    | Organisationstyp                      | Valfri    |
|                                              | Swedish Environmental Protection Agency / Naturvårdsverket                                                                                                    | II Valj alternativ                    | ~         |
|                                              | Adress                                                                                                    | Boxadress                             | Valfri    |
|                                              | Valhallavägen 195                                                                                                    | Boxadress                             |           |
|                                              | Postnummer                                                                                                    | Postort                               |           |
|                                              | SE - 106 48                                                                                                    | Stockholm                             |           |
|                                              | Telefon                                                                                                    | Webbplats                             |           |
|                                              | +46 10 698 13 01                                                                                                    | https://www.naturvardsverket.se/Luft/ |           |
|                                              |                                                                                                    |                                       |           |
|                                              |                                                                                                    |                                       | Spara     |

#### Organisationstyp

En organisation kan vara en kommun, ett samverkansområde eller en konsult. Organisationer används för att ange ansvar för mätnätverk, mätstationer och mätningar (inkl. ev utförare/konsult).

#### Spara!

Om du redigerar några uppgifter om din organisation, kan du spara uppgifterna i databasen genom att trycka på "Spara"-knappen.

#### 6.3. Användare

På sidan "<u>Användare</u>" kan du se och redigera dina kontaktuppgifter. Du kan även se vilka andra användare inom din organisation har ett användarkonto i rapporteringstjänsten. Det går även att välja vilken användare som är huvudansvarig för organisationens rapporteringar.

| RAPPORTERING         Datavärdskap Luftkvalitet            fl Stationer och mätningar             fl Stationer och mätningar             fl Stationer och mätningar             fl Stationer och mätningar             fl Stationer och mätningar             fl Stationer och mätningar             fl Stationer och mätningar             fl Naportera mätdata             fl Naturerk och dokument | Använd<br>Här kan du se vilk<br>att dina kontaktup<br>För varje organisa<br>rapporteringjuftka<br>användare inom d | en eller vilka användare<br>pgifter stämmer.<br>tion finns en huvudans<br>alltet@naturvardsverke<br>in organisation. | som är kopplade till din organisation. Kontrollera<br>varig användare. Kontakta<br>t.se och datavardluft@smbi.se för att lägga till ny | a             |                          |
|----------------------------------------------------------------------------------------------------|----------------------------------------------------------------------------------------------------|----------------------------------------------------------------------------------------------------|----------------------------------------------------------------------------------------------------|---------------|--------------------------|
| Organisation                                                                                                    | Nätverk och do                                                                                                    | okument Orga                                                                                                    | nisation Användare                                                                                                    |               |                          |
| Användare                                                                                                    | Sök användare                                                                                                    |                                                                                                    |                                                                                                    |               |                          |
| 🗉 Realtidsdata 🗸                                                                                                    | Q Förnamn, efternamn, epost, organisation X                                                                        |                                                                                                    |                                                                                                    |               |                          |
| Tillgänglighet                                                                                                    |                                                                                                    |                                                                                                    |                                                                                                    |               |                          |
| 🗗 Logga ut                                                                                                    | Förnamn                                                                                                    | Efternamn                                                                                                    | Epost                                                                                                    | Organisation  | Ansvarig                 |
|                                                                                                    | Rapportering                                                                                                    | Luftkvalitet NV                                                                                                    | rapporteringluftk valitet @naturvardsverket.s                                                                                          | e Test kommun | 2                        |
|                                                                                                    | Test                                                                                                    | Användare                                                                                                    | test@nv.se                                                                                                    | Test kommun   |                          |
|                                                                                                    | 1 - 2 av 2                                                                                                    |                                                                                                    | Visa 100 🗸                                                                                                    |               | $\ll$ $\checkmark$ $\gg$ |

Välj användare genom att trycka på en användare i listan (1).

#### Ansvarig

Välj den person som är huvudansvarig för organisationens rapporteringar (2). Den ansvariga personen anges som kontaktperson för organisationen vid rapportering av mätdata och metadata (om mätstationer, mätningar och nätverk) till EU. Kontaktuppgifter tillgängliggörs även på några av datavärdens webbtjänster (mer information om webbtjänsterna finns här:

https://www.naturvardsverket.se/amnesomraden/luft/statistik--utslapp-och-halter/luftkvaliteten-irealtid-och-preliminar-statistik/webbtjanster-luftkvalitetsdata/).

#### Kontaktuppgifter

| Redigera användare - Rapportering<br>Luftkvalitet NV |                                              |
|------------------------------------------------------|----------------------------------------------|
| Förnamn                                              | Efternamn                                    |
| Rapportering                                         | Luftkvalitet NV                              |
| Telefon                                              | Epost                                        |
| +46705673105                                         | rapporteringluftkvalitet@naturvardsverket.se |
| Tillhör organisation                                 | Kopplade organisationer                      |
| Test kommun 🗸 🗸                                      | Naturvårdsverket 🛞 🗸 🗸                       |
|                                                      |                                              |

När du har valt en användare i listan, får du upp ett formulär där du kan redigera Förnamn, Efternamn eller Telefon. Telefon ska vara ett mobilnummer i format +46xxxxxxxx, eftersom numret är kopplat till ditt användarkonto och ett mobilnummer behövs i fall du behöver återställa ditt lösenord.

Spara

Du kan även se e-postadressen som är kopplad till ditt konto samt din organisation och ev organisationer som är kopplade till ditt användarkonto. Dessa fält går inte att redigera i formuläret. Vid behov av ändringar, kontakta <u>rapporteringluftkvalitet@naturvardsverket.se</u>.

#### Spara!

Om du redigerar dina kontaktuppgifter i formuläret, kan du spara uppgifterna i databasen genom att trycka på "Spara"-knappen.

## 7. Realtidsdata status

På sidan "<u>Realtidsdata status</u>" kan du se status för rapportering av realtidsdata från de mätstationer som är kopplade till ditt användarkonto. Listan visar bara de mätningar som på sidan "Mätningar" är aktiva (dvs. saknar ett slutdatum), har *Typ av mätning* "Kontinuerliga",

*Mätmetod/provtagningsmetod (typ)* "Automatiskt mätinstrument" eller "Remote sensor".

| $\leftrightarrow$ $\Rightarrow$ C (a nationalagreporter.smhi.se/rapportering                                                                                                    | C a nationalagreportersmblae/rapportering/realtimeduta/status                                                                                                    |                |            |                  |                  |                |
|----------------------------------------------------------------------------------------------------|----------------------------------------------------------------------------------------------------|----------------|------------|------------------|------------------|----------------|
| RAPPORTERING         Datavardishap Luftsvaltet            fil Stationer och måtningar             fil Rapportera måtidsta             fil Rapportera måtidsta             for Voriga uppgifter             Realidisdata             Status             O Tillganglighet             Loggs ut | RTERING         ittvalitet         dr.matningar         mattatas         imattatas         orapporteradors for alm attinuing strom rapporterar (eller som ska rapportera) realididata till datavärden. Tabellen visar det senaste mitvärdet som rapporteradors for alm attinuing and attinui (dv. spisukutade) kasificadeade som kontonentiga mätningar och som mäter med et automatist mätningar volutade) kasificadeade som kontonentiga mätningar och som mäter med et automatist mätningar volutade) kasificadeade som kontonentiga mätningar och som mäter med et automatist mätningar.         Met       Sek realtididata         Met       Sik bland kolumnvården |                |            |                  |                  |                |
|                                                                                                    | Namn på mätstation                                                                                                    | Observationsid | Förorening | Senaste mätvärde | Tid (UTC+1)      | Tidsupplösning |
|                                                                                                    | Bredkälen                                                                                                    | 4373           | 03         | 60.2             | 2023-02-17 17:00 | hour           |
|                                                                                                    | Djursholm Vasaskolan                                                                                                    | 187            | 03         | 46.3             | 2023-02-17 17:00 | hour           |
|                                                                                                    | Vindeln                                                                                                    | 108            | 03         | 65.6             | 2023-02-17 16:00 | hour           |
|                                                                                                    | Asa                                                                                                    | 186            | 03         | 42.5             | 2023-02-17 16:00 | hour           |
|                                                                                                    | Staffanstorp                                                                                                    | 189            | 03         | 62.9             | 2023-02-17 16:00 | hour           |
|                                                                                                    | Ytterby                                                                                                    | 190            | 03         | 75.9             | 2023-02-17 16:00 | hour           |
|                                                                                                    | Östad                                                                                                    | 185            | 03         | 70.8             | 2023-02-17 16:00 | hour           |
|                                                                                                    | Rão                                                                                                    | 4629           | PM2.5      | 9.9              | 2023-02-17 16:00 | hour           |
|                                                                                                    | Rão                                                                                                    | 4628           | PM10       | 13.1             | 2023-02-17 16:00 | hour           |
|                                                                                                    | Esrange                                                                                                    | 8              | 03         | 72.5             | 2023-02-17 16:00 | hour           |
|                                                                                                    | Rödeby                                                                                                    | 188            | O3         | 42.6             | 2023-02-17 16:00 | hour           |

På sidan kan du se det senaste mätvärdet för era olika mätningar, vilken tid som mätvärdet avser (mätvärdets sluttid i UTC+1, dvs. svensk normaltid/vintertid) och mätningens tidsupplösning.

Syftet med sidan är att förbättra övervakningen av realtidsdata och gör det lättare att snabbt identifiera problem med dataflödet. T.ex. om en mätstation har slutat att skicka realtidsdata eller om det finns mätningar som ska/kan skicka realtidsdata men som inte är uppkopplade till det nationella systemet för realtidsdata.

## 8. Tillgänglighet

På sidan "<u>Tillgänglighet</u>" finns information om hur rapporteringstjänsten uppfyller lagen om tillgänglighet till digital offentlig service, eventuella kända tillgänglighetsproblem och hur du kan rapportera brister till datavärden.

# Bilaga 1 – Information om dataflaggning

Dataflaggningen sker automatiskt i rapporteringstjänsten genom att de inrapporterade mätvärdena tilldelas en giltighetskod baserat på vilket halt som uppmätts i förhållande till instrumentets detektionsgräns eller om mätvärdet saknas i rapporteringsfilen. Flaggningen sker för att datavärden och andra användare av data, bl.a. EU / EEA, ska veta vilka värden som är giltiga och för att garantera att vidare beräkningar av exempelvis dygns-, månad- eller årsmedelvärden är korrekta. Det finns fyra olika koder som ett mätvärde kan få vid inläsning i datavärdens databas via rapporteringstjänsten. Dessa koder finns presenterade i tabellen nedan.

| Giltighetsflaggor                                                                       | Kod |  |
|-----------------------------------------------------------------------------------------|-----|--|
| Ogiltigt värde pga. tekniskt fel eller saknat värde                                     |     |  |
| Giltigt värde                                                                           | {1} |  |
| Giltigt värde, men under detektionsgräns. Mätvärdet anges                               | {2} |  |
| Giltigt värde, men under detektionsgräns. Mätvärdet har ersatts med 0.5*detektionsgräns | {3} |  |

Saknas ett värde (under en period då mätningen är aktiv, dvs. inom mätningens start- och slutdatum - se avsnitt 4.2.2) kommer det tomma värdet att flaggas med {-1}.

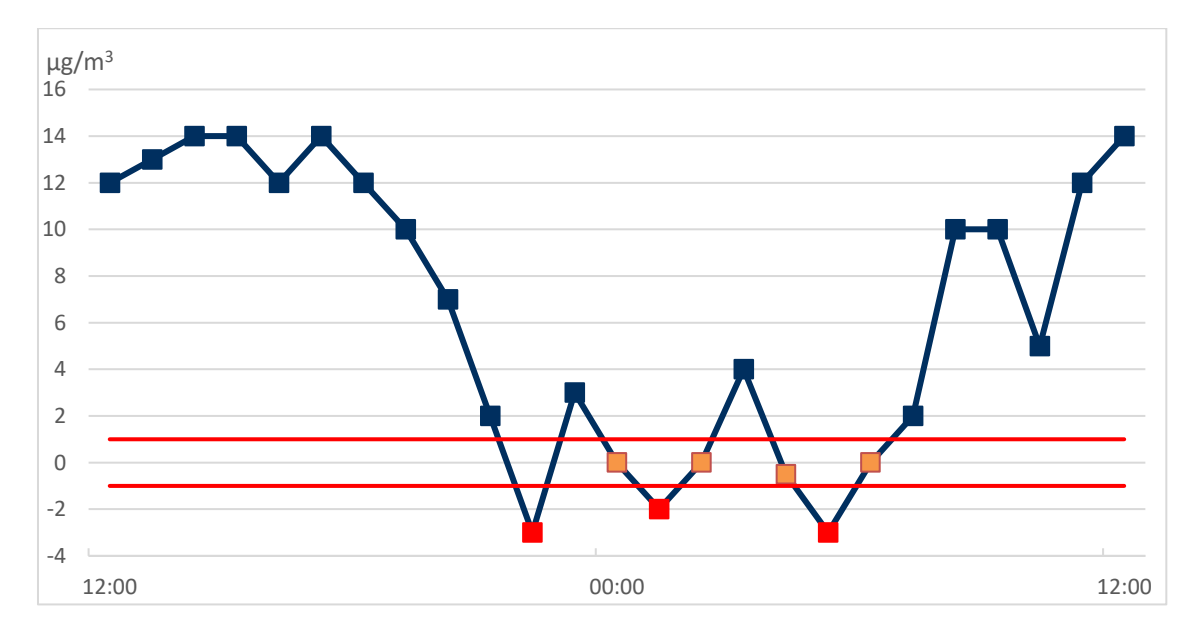

Alla giltiga värden som ligger över detektionsgränsen kommer att tilldelas flagga {1}.

Figuren ovan visar hur flaggningen runt detektionsgränsen görs. Detektionsgränsen anger hur låga värden ett instrument kan mäta och den ska därför löpande utvärderas för att säkerställa att instrumentet klarar av att mäta låga halter (läs mer om detektionsgräns i Reflab-mätningars harmoniserade QA/QC-manual).

Detektionsgränsen är i detta exempel satt till 1 och alla giltiga värden över 1, i figuren blåa mätvärden, flaggas automatiskt med {1}.

Mätvärden mellan positiva och negativa detektionsgränsen, dvs. värden mellan 1 och -1, i figuren orangea mätvärden, flaggas automatiskt med {2}.

Värden under negativa detektionsgränsen, dvs. lägre än -1, i figuren röda mätvärden, ska strykas helt från mätserien/rapporteringsfilen och flaggas därför automatiskt med {-1}. Observera att värden under negativa detektionsgränsen bör vara mycket ovanliga och är en indikator på att instrumentet kan behöva ses över eller att detektionsgränsen inte är korrekt bestämd.

Det stämmer med andra ord att ett mätvärde under noll kan vara korrekt, så länge det uppmäts i samband med låga föroreningsnivåer och inte för ofta. Detektionsgränsen är individuell för varje enskilt instrument och flaggningen nära detektionsgränsen anpassas därav till just det aktuella instrumentet som använts för mätserien.

Det finns särskilda rutiner för att flagga mätvärden med {3}, "Giltigt värde, men under detektionsgräns. Mätvärdet har ersatts med 0,5 × detektionsgräns" i rapporteringstjänsten. Flagga {3} ska endast användas i samband med kemisk analys. Det ska alltså inte användas för mätserier från direktvisande instrument. Om ni har mätdata från provtagningar där halter bestäms via kemisk analys, ska prover som ligger under detektionsgränsen tilldelas ett värde motsvarande hälften av detektionsgränsen. Rapportering av mätdata som innehåller flagga {3} måste göras i en särskild utökad mall. Alla mätvärden som rapporteras <u>i en utökad mall</u> och som är halva detektionsgränsen flaggas automatiskt med flagga {3}. Övriga mätvärden i en utökade mall flaggas enligt ovan. För information om hur du kan få en utökad mall för rapportering av sådana mätdata, kontakta <u>rapporteringluftkvalitet@naturvardsverket.se</u>.

#### Tidigare använda dataflaggor -99 och 0

Under tidigare års rapporteringar har det varit möjligt att kunna använda flagga {-99} för att markera värden som är ogiltiga p.g.a. rutinmässig kalibrering eller annat underhåll på instrument och utrustning. Det har även varit möjligt att använda flagga {0} för att ange att ett värde var utanför mätperioden.

Dessa flaggor är inte implementerade i den nya rapporteringstjänsten. I linje med rapporteringsriktlinjer från EU, används inte flagga {-99} längre vid beräkning av datafångsten och har därför ingen betydelse när man bedömer datakvalitet av mätningar. Datafångst kraven sänktes istället med 5 % (från 90 % till 85 %) för att ge rimlig tid för kalibrering och underhåll av mätinstrument. Vi behöver därför inte ta hänsyn till -99 flaggor längre utan bara kollar om det finns minst 85 % giltiga data eller ej, oavsett vad eventuella dataförlusterna beror på. Mer info kring beräkning av datafångst finns i avsnitt 6.3.8.4 i handbok <u>Luftguiden</u>.

Flagga {0} har inte implementerats i rapporteringstjänsten eftersom datum som ligger utanför mätperioden (dvs. innan en mätnings startdatum eller efter en mätnings slutdatum) inte är redigerbara i de mallar som genereras av rapporteringstjänsten. Det minskar risken för att få in felaktiga mätvärden och dataflaggor i databasen vid inläsning av rapporteringsfiler, varför det har bedömts att flagga {0} inte längre behövs.